## 數位發展部

112 年度政府網站易用性測試建議報告

# 國立自然科學博物館-教育活動個人報名

# 執行單位:中華民國資訊軟體協會 中華民國 113 年 5 月

## 修訂歷史

| 版本  | 制/修訂人員 | 變更內容摘要 | 提供日期    |
|-----|--------|--------|---------|
| 1.0 | CISA   | 初版制訂   | 113.5.3 |
|     |        |        |         |
|     |        |        |         |

## 審查意見修改對照表

| 項次 | 審查意見 | 回覆說明 | 對應頁次 |
|----|------|------|------|
| 1  |      |      |      |
| 2  |      |      |      |
| 3  |      |      |      |
| 4  |      |      |      |
| 5  |      |      |      |
| 6  |      |      |      |
| 7  |      |      |      |
| 8  |      |      |      |

| 目錄 |
|----|
|----|

| - ` | 緣起     | 1  |
|-----|--------|----|
| ニ、  | 目的     | 2  |
| 三、  | 测試方法   | 2  |
| 四、  | 測試需求   | 3  |
| 五、  | 測試服務流程 | 4  |
| 六、  | 測試成員背景 | 5  |
| 七、  | 測試結果分析 | 6  |
| 八、  | 建議方案   | 22 |
| 九、  | 結語     | 29 |

# 表目錄

| 表  | 1 : | 测試成員相關背景        | 5   |
|----|-----|-----------------|-----|
| 表2 | 2:  | 關鍵步驟遇到的困難及使用行為  | 6   |
| 表  | 3:  | 測試成員操作服務時間與問題個數 | .10 |
| 表  | 1:  | 網站使用者體驗量表       | .11 |
| 表: | 5:  | 網站服務優化順序        | .28 |

# 圖目錄

| 圖 | 1  | : ' | 「國立自然科學博物館-教育活動個人報名」服務流程關鍵步驟 | 4  |
|---|----|-----|------------------------------|----|
| 圖 | 2  | :   | 國立科學博物館主導覽列及子導覽列             | 14 |
| 圖 | 3  | :   | 教育活動報名與預約入口                  | 15 |
| 圖 | 4  | :   | 註冊表單-縣市選擇                    | 15 |
| 圖 | 5  | :   | 註冊表單缺乏明確的錯誤回饋                | 16 |
| 圖 | 6  | :   | 活動列表之資訊,無法讓使用者快速評估是否適合報名     | 17 |
| 圖 | 7  | :   | 會員專區的區塊會遮住網站頁面               | 17 |
| 圖 | 8  | :   | 教育活動個人報名子網站的頁首,僅出現在這裡        | 18 |
| 圖 | 9  | :   | 教育活動個人報名子網站的頁首,未出現在活動內容頁     | 18 |
| 圖 | 10 | ):  | 活動頁面樣式一:圓形按鈕                 | 19 |
| 圖 | 11 | :   | 活動頁面樣式二:文字按鈕                 | 19 |
| 圖 | 12 |     | 活動頁面樣式三:左側邊垂直圓形按鈕            | 19 |
| 圖 | 13 | :   | 活動頁的導覽連結圖示                   | 20 |
| 圖 | 14 | . : | 報名按鈕的位置,未放置在瀏覽慣性的動線上         | 20 |
| 圖 | 15 |     | 在填寫報名資料前,未提醒報名規則             | 21 |
| 圖 | 16 |     | 家長無法為小孩報名                    | 21 |

| 圖 | 17 | 報名表單最後出現成人名字的欄位          | 22 |
|---|----|--------------------------|----|
| 圖 | 18 | 主目錄調整示意圖                 | 23 |
| 圖 | 19 | 跳出提醒視窗,讓使用者收到即時的填寫回饋     | 24 |
| 圖 | 20 | 活動頁頁首增加會員專區              | 24 |
| 圖 | 21 | 增加「收合」的圖示,示意此區塊可隱藏       | 25 |
| 圖 | 22 | 登入前顯示「會員登入」,登入後顯示「會員專區」  | 25 |
| 圖 | 23 | 活動內容圖示參考圖                | 25 |
| 圖 | 24 | 增加「連結監護人帳號」,有連結者可互相協助報名  | 26 |
| 圖 | 25 | 報名表單,可直接選擇共同報名的人員,縮減報名流程 | 27 |

#### 一、緣起

資訊科技應用蓬勃發展,民眾的日常生活與網路的連結越來越密切, 政府網站設計良窳影響民眾對機關服務的觀感與評價,其中網站易用性測 試(Usability Test)扮演至關重要的角色。依據國際 ISO 9241 的定義,易用 性為服務的使用者在特定情境中為達特定目標,其所需具備之有效性 (Effectiveness)、效率(Efficiency)與滿意度(Satisfaction)。易用性大師 Jakob Nielsen 曾撰寫系統易用性基本框架<sup>1</sup>,其中指出易用性係代表系統服務功 能提供輕易與愉快的使用程度,且包含易學(Learnability)、易記 (Memorability)、避免錯誤(Errors)、效率(Efficiency)及滿意度(Satisfaction)等 元素。簡言之,使用者在使用機關的服務時,是否能獲得滿足的目標,使 用情境與系統框架是否具易學、易記、避免錯誤與效率,即為易用性。因 此,易用性測試即是測試上述五個面向之內容,檢視服務對於使用者的表現。

為推廣政府網站易用性之設計理念,降低機關網站導入使用者測試門 檻,數位發展部政府網站易用性測試服務,112 年度以民眾經常造訪、申 辦網站為推動標的,範圍涵蓋中央與地方政府網站,期透過群眾智慧雲端 測試群機制,提供機關便捷的網站使用者測試服務,降低機關網站導入使 用者測試門檻,以有效提升機關網站服務品質。同時,為普及推廣政府網 站易用性之設計理念,本測試成果報告置於政府網站交流平臺分享予各機 關參考。

<sup>&</sup>lt;sup>1</sup> 資料來源: Jakob Nielsen,系統易用性基本框架,<u>https://reurl.cc/O0zKpX。</u>

#### 二、目的

機關經由政府網站易用性測試服務,瞭解使用者對網站服務的認知理 解、情緒感受及阻礙問題,並可參考設計專家建議,研擬網站精進之方向, 從而提升網站服務易用性與親和性,建構以民為本的政府網站服務環境。

#### 三、測試方法

依據「政府網站服務管理規範」附錄一:使用者中心設計建議。易用 性測試為執行步驟的關鍵任務之一,經常用來作為檢驗網站設計是否具有 良好的使用者體驗,目的是檢視既有的網站與服務,其使用者在操作的過 程上碰到什麼問題與阻礙。測試步驟如下:

- (一)說明測試目的與注意事項:讓測試者瞭解測試目的為協助機關提升網站 易用性,並提醒測試者測試前不須過度準備與檢視網站任務,同時測試 過程需須透過側錄軟體進行側錄。
- (二)執行任務:本測試採用放聲思考法作為評核方法,完成指派之任務。放 聲思考法為引導使用者在每一個互動過程中,將其內心的想法用語言表 達,幫助設計專家掌握使用者心理。
- (三)填寫測試結果紀錄表:請測試者寫下每個步驟操作當下的狀況。
- (四)填寫網站使用者體驗量表:請測試者填寫網站使用者體驗量表,測量使用者使用服務的感受程度。
- (五)分析並提供建議:設計專家進行評估,依測試結果剖析流程可改善之方法。
- (六)彙整測試結果:進行彙整建議草案並提供受測單位確認。

2

四、測試需求

(一)基本資料

- 1.申請單位:國立自然科學博物館
- 2.申請時間: 2023年11月30日
- 3.網站名稱:國立自然科學博物館
- 4.網址:https://www.nmns.edu.tw/ch/
- 5.網站目標族群:家庭成員有 0-2 歲嬰兒、3-7 歲幼兒、對自然科學有興 趣之民眾

(二)測試標的

1.服務名稱:教育活動個人報名

- 2.服務目的:提供給對教育活動有興趣之民眾,可以完成報名、取消報
   名、活動繳費、退費等服務。
- 3. 测試目的: 想瞭解網站是否能夠在操作上更加提升與精進。
- 4.預計完成操作時間:5分鐘
- 5.預期服務產出:報名送出後,顯示報名成功,並跳轉至報名紀錄提供 已報名之相關資訊,亦可透過點擊取消報名進行取消。

### 五、測試服務流程

目前服務流程需操作10個關鍵步驟,如下圖1。

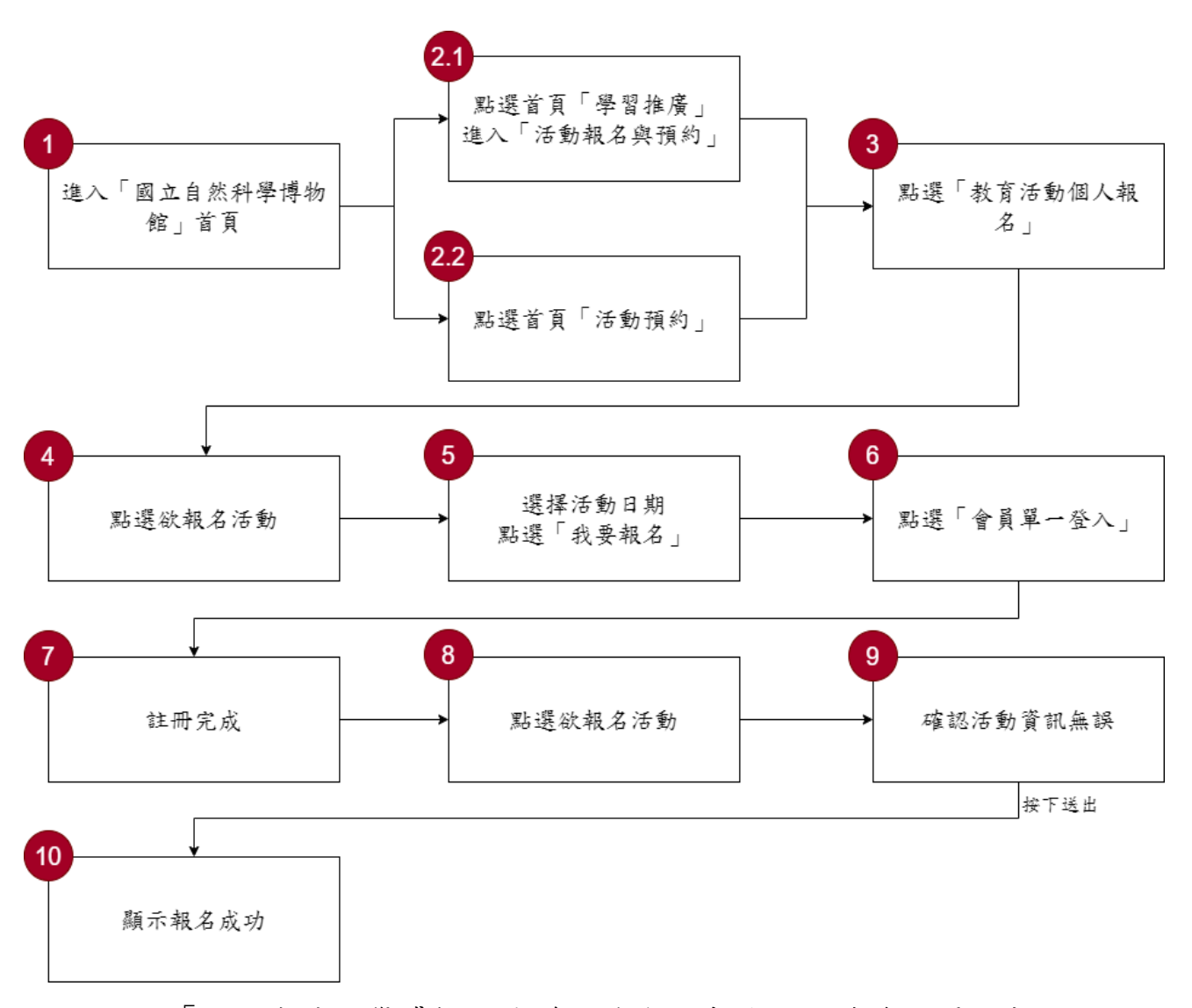

圖1:「國立自然科學博物館-教育活動個人報名」服務流程關鍵步驟

六、測試成員背景

測試員2、3、4、5家庭成員中皆具有0-2歲嬰兒、3-7歲幼兒,測試員1有自然、旅遊興趣之議題,本案測試者皆符合目標族群。5位一般民 眾與1位設計專家(如表1)進行機關網站易用性測試。

| 測試成員 | 性別 | 年齡   | 居住地 | 職業     | 家庭成員               | 使用電腦<br>時間長度 |
|------|----|------|-----|--------|--------------------|--------------|
| 測試者1 | 女性 | 28 歲 | 桃園市 | 行政人員   | 無                  | 6小時以上/<br>天  |
| 測試者2 | 女性 | 44 歲 | 臺南市 | 業務銷售人員 | 0-2 歲嬰兒            | 3~4 小時/天     |
| 測試者3 | 女性 | 33 歲 | 臺北市 | 其他類人員  | 3-7 歲幼兒            | 3~4 小時/天     |
| 測試者4 | 女性 | 41 歲 | 臺中市 | 行政人員   | 3-7 歲幼兒            | 6小時以上/<br>天  |
| 測試者5 | 女性 | 33 歲 | 桃園市 | 業務銷售人員 | 0-2 歲嬰兒<br>3-7 歲幼兒 | 3~4 小時/天     |
| 設計專家 | 男性 | 39 歲 | 基隆市 | 設計師    | 無                  | 6小時以上/<br>天  |

表1:测試成員相關背景

## 七、測試結果分析

(一)測試紀錄彙整

1. 關鍵步驟遇到的困難及使用行為,彙整如下表2。

表2: 關鍵步驟遇到的困難及使用行為

| F   | 關鍵步驟         | 遇到的困難        | 順利的原因    | 須注意的狀況    |
|-----|--------------|--------------|----------|-----------|
|     | 進入國立         | 魚            | 無        | 無         |
|     | 自然科學         |              |          |           |
| 1   | 博物館首         |              |          |           |
|     | 百            |              |          |           |
|     | 點選首百         | 測試者2、設計專家:   | 鱼        |           |
|     | 「學習推         | 一開始找不到教育活    |          |           |
|     | <b>唐</b> 」進入 | 動,因為導管列是寫    |          |           |
|     | 「活動報         | 「活動報名與預約」    |          |           |
|     | 名與預約」        | 後來看到了教育活     |          |           |
|     |              | 動。           |          |           |
| 2   |              |              |          |           |
|     |              | 測試者 5: 無論選擇主 |          |           |
|     |              | 導覽列的哪一個項     |          |           |
|     |              | 目,展開的選單都是    |          |           |
|     |              | 一樣的,讓人感到困    |          |           |
|     |              | 惑。           |          |           |
|     | 點選首頁         | 設計專家:對這個選    | 無        | 較少人使用這個選  |
|     | 「活動預         | 項感到疑惑,不確定    |          | 項。        |
| 2.2 | 約」           | 會是什麼活動,會想    |          |           |
|     |              | 再找找看有沒有更適    |          |           |
|     |              | 合的選項。        |          |           |
|     | 點選「教育        | 設計專家:不確定個    | 測試者 1、2、 | 需注意要如何讓民  |
| 3   | 活動個人         | 人報名是否包含家     | 3、4、5:在這 | 眾了解報名的規則。 |
|     | 報名」          | 庭,因為在最上面的    | 個部分可以直   | 例如:活動需要以孩 |

| 關鍵步驟 |       | 遇到的困難         | 順利的原因       | 須注意的狀況    |
|------|-------|---------------|-------------|-----------|
|      |       | 介紹有提及團體、個     | 接進行選擇。      | 子個人名義報名。  |
|      |       | 人、家庭、學校,因而    |             |           |
|      |       | 感到不確定。        |             |           |
|      | 點選欲報  | 測試者 1、2、4、5:魚 | 皆能快速瀏覽      | 如何在瀏覽後,篩選 |
|      | 名活動   | 法在活動列表中看出     | 及選擇想要參      | 出自己能報名的活  |
|      |       | 活動是否已額滿、收     | 加的活動。       | 動。        |
|      |       | 費標準等篩選指標。     |             |           |
| 1    |       | 有些感興趣的活動,     |             |           |
| 4    |       | 點進去後才發現已額     |             |           |
|      |       | 满 ·           |             |           |
|      |       |               |             |           |
|      |       | 設計專家:不清楚社     |             |           |
|      |       | 會大眾的定義。       |             |           |
|      | 選擇活動  | 測試者 1、3:一開始   | 設計專家:活      | 無         |
|      | 日期,點選 | 沒有看到「我要報名」    | 動介紹沒有問      |           |
|      | 我要報名  | 的按鈕。瀏覽了一陣     | 題。資訊也很      |           |
|      |       | 子後才找到。        | 清楚。         |           |
| ~    |       |               |             |           |
| 5    |       | 測試者4:辦理活動地    |             |           |
|      |       | 點僅在內文中做說      |             |           |
|      |       | 明,要閱讀很久才能     |             |           |
|      |       | 知道,覺得不是很方     |             |           |
|      |       | 便。            |             |           |
|      | 點選會員  | 測試者1:覺得建立帳    | 設計專家:選      | 填寫地址的欄位如  |
|      | 單一登入  | 號的按鈕不是很明      | 擇用 google 登 | 能以下拉式選單的  |
|      |       | 顯,尋找花了一些時     | 入。          | 方式選擇「市」,使 |
| 6    |       | 間。            |             | 用者會下意識認為  |
|      |       |               |             | 「區」應該也能以下 |
|      |       | 測試者 5: 登入會員後  |             | 拉的方式做選擇。  |
|      |       | 還需填寫緊急聯絡      |             |           |

| 關鍵步驟 |      | 遇到的困難        | 順利的原因 | 須注意的狀況     |
|------|------|--------------|-------|------------|
|      |      | 人,令使用者感到不    |       |            |
|      |      | 而 <b>于</b> 。 |       |            |
|      |      | 測試者5:填寫完緊急   |       |            |
|      |      | 聯絡人之後,找不到    |       |            |
|      |      | 回去報名的畫面,在    |       |            |
|      |      | 會員專區中斷流程。    |       |            |
|      | 註冊完成 | 測試者1:按下確定送   | 無     | 當輸入格式有錯誤   |
|      |      | 出註冊表單後,跳轉    |       | 時,點選「立即註冊」 |
|      |      | 的時間有點長,讓人    |       | 按鈕後,網頁沒有提  |
|      |      | 疑惑是不是有操作錯    |       | 示欄位錯誤的原因。  |
|      |      | 誤。           |       | 需自行重覆瀏覽網   |
|      |      |              |       | 頁反覆確認。     |
|      |      | 測試者 2:進入報名頁  |       |            |
|      |      | 面後,原本首頁上方    |       |            |
|      |      | 的功能列消失,因而    |       |            |
|      |      | 無法直接選擇「會員    |       |            |
|      |      | 登出」,導致使用者無   |       |            |
| 7    |      | 法掌握自身的會員登    |       |            |
| /    |      | 入狀態,因此重覆地    |       |            |
|      |      | 使用已報名過的家庭    |       |            |
|      |      | 成員帳號來報名。     |       |            |
|      |      |              |       |            |
|      |      | 測試者2:試著為孩子   |       |            |
|      |      | 申請帳號,但由於使    |       |            |
|      |      | 用者並未隨身攜帶孩    |       |            |
|      |      | 子的身份資料,因此    |       |            |
|      |      | 無法即時完成註冊及    |       |            |
|      |      | 報名。          |       |            |
|      |      |              |       |            |
|      |      | 測試者4:填寫完註冊   |       |            |

| 關鍵步驟 |      | 遇到的困難         | 順利的原因 | 須注意的狀況    |
|------|------|---------------|-------|-----------|
|      |      | 資料並按下「立即註     |       |           |
|      |      | 冊」後,發現無法送     |       |           |
|      |      | 出,也並未出現明顯     |       |           |
|      |      | 的提示訊息,頁面往     |       |           |
|      |      | 上滑動後,才發現輸     |       |           |
|      |      | 入的資料有一筆不符     |       |           |
|      |      | 格式。           |       |           |
|      | 點選欲報 | 測試者 2、3、4: 無法 | 無     | 填完資料才發現需  |
|      | 名活動  | 以自己的帳號為小朋     |       | 要使用小朋友的帳  |
|      |      | 友報名,感到不方便。    |       | 號來做報名,並附加 |
|      |      |               |       | 上家長名字。對於家 |
|      |      | 測試者2、3、4:因為   |       | 庭而言不太方便。  |
|      |      | 要報名親子皆能參加     |       |           |
|      |      | 的活動,第一反應是     |       |           |
|      |      | 用自己的帳號幫孩子     |       |           |
|      |      | 報名,但會被系統拒     |       |           |
|      |      | 絕,並顯示「已過最大    |       |           |
|      |      | 年齡限制」。        |       |           |
| 8    |      |               |       |           |
|      |      | 測試者2:原以為是報    |       |           |
|      |      | 名了一個限小朋友報     |       |           |
|      |      | 名的活動,所以後來     |       |           |
|      |      | 選了大眾皆可參加的     |       |           |
|      |      | 活動,才發現原來需     |       |           |
|      |      | 要小朋友自己申請一     |       |           |
|      |      | 個帳號。          |       |           |
|      |      |               |       |           |
|      |      | 設計專家:按下登錄     |       |           |
|      |      | 報名後,頁面沒有回     |       |           |
|      |      | 應,讓人感到困惑。在    |       |           |

| 關鍵步驟 |      | 遇到的困難     | 順利的原因  | 須注意的狀況 |
|------|------|-----------|--------|--------|
|      |      | 等待期間按下其他按 |        |        |
|      |      | 鈕,頁面會停止報名 |        |        |
|      |      | 的動作,跳出到其他 |        |        |
|      |      | 頁面,流程因此被中 |        |        |
|      |      | 斷下。       |        |        |
| 0    | 確認活動 | 無         | 無      | 無      |
| 9    | 資訊無誤 |           |        |        |
| 10   | 顯示為報 | 無         | 會有報名成功 | 無      |
| 10   | 名成功  |           | 的提示。   |        |

2. 測試者操作此服務時間較機關單位預期多7分27秒, 完成平均時間:

12分27秒。測試成員操作服務時間與問題個數如表3。

| 測試成員 | 測試完成時間 | 無法自行解決之<br>問題個數 | 可透過其他方式獲得所<br>須資訊之問題個數 |
|------|--------|-----------------|------------------------|
| 測試者1 | 5分     | 4               | 6                      |
| 測試者2 | 21 分   | 10              | 17                     |
| 測試者3 | 9分45秒  | 5               | 2                      |
| 測試者4 | 22分27秒 | 7               | 7                      |
| 測試者5 | 9分14秒  | 2               | 5                      |
| 設計專家 | 7分14秒  | 0               | 0                      |

表3: 測試成員操作服務時間與問題個數

3.透過網站使用者體驗量表瞭解使用者的認同程度,本服務各構面分數 平均皆超過為 3.66 分,如表 4。

使用者的感受來自於使用網站的總體印象,此測量為一般民眾使 用網站服務後施行,對每個題目進行 1-5 點評分,各問項評分參考 李克特五點尺度,衡量政府機關網站之使用者體驗績效,1為「非常 不同意」,2為「不同意」,3為「普通」,4為「同意」,5為「非常同 意」。3.5 分介於「普通」與「同意」之中間,故以此做為及格分數。 若測量分數在均值以下者,則表示其服務評量構面需改善。此網站使 用者體驗量表分數僅作示範及參考用。

| 評量<br>構面 | 序                                                                                        | 項目                                                              | 測試者<br>1評分           | 測試者<br>2 評分 | 測試者<br>3 評分 | 測試者<br>4 評分 | 測試者<br>5 評分 |  |
|----------|------------------------------------------------------------------------------------------|-----------------------------------------------------------------|----------------------|-------------|-------------|-------------|-------------|--|
|          | 1                                                                                        | 此政府網站向民眾承諾在某一時<br>間內完成某些事時,他們會做到<br>(訊息發布、線上申請的項目在預<br>定時間內完成等) | 5                    | 4           | 2           | 5           | 4           |  |
| 可靠州      | <ul> <li>我操作此政府網站遇到問題時,</li> <li>2 網站能協助我解決問題(提供</li> <li>Q&amp;A、線上客服及操作提示等)</li> </ul> |                                                                 | 5                    | 3           | 3           | 3           | 4           |  |
| 11       | 3                                                                                        | 此政府網站能提供正確的導引                                                   | 4                    | 4           | 2           | 5           | 4           |  |
|          | 4                                                                                        | 此政府網站會正確紀錄我申請的<br>服務資訊                                          | 5                    | 4           | 4           | 5           | 4           |  |
|          |                                                                                          | 各測試者均值                                                          | 4.75 3.75 2.75 4.5 4 |             |             |             |             |  |
|          |                                                                                          | 構面均值                                                            | 3.95                 |             |             |             |             |  |
|          | 5                                                                                        | 此政府網站可以明確告知民眾申<br>辦服務須要的作業的時間                                   | 5                    | 3           | 3           | 5           | 4           |  |
| 回應       | 6                                                                                        | 此政府網站可以提供立即的回應<br>(提供查詢功能、線上即時客服等)                              | 5                    | 3           | 3           | 3           | 4           |  |
| 性        | 7                                                                                        | 此政府網站的線上或臨櫃客服人<br>員總是願意協助民眾                                     | 5                    | 3           | 2           | 5           | 4           |  |
|          | 8                                                                                        | 此政府網站的線上或臨櫃客服人                                                  | 5                    | 3           | 2           | 5           | 4           |  |

表4:網站使用者體驗量表

| 評量 | 皮              | <b>百日</b>       |      | 測試者  | 測試者 | 測試者  | 測試者  |
|----|----------------|-----------------|------|------|-----|------|------|
| 構面 | 厅              | 項日              | 1評分  | 2 評分 | 3評分 | 4 評分 | 5評分  |
|    |                | 員不會忙到無法提供服務     |      |      |     |      |      |
|    |                | 各測試者均值          | 5    | 3    | 2.5 | 4.5  | 4    |
|    |                | 構面均值            |      |      | 3.8 |      |      |
|    | 9              | 此政府網站值得信賴的      | 5    | 5    | 3   | 5    | 4    |
|    | 10             | 我在此政府網站線上或臨櫃,申  | 5    | 2    | 3   | 5    | 1    |
|    | 10             | 辦或操作時覺得安全       | 5    | 5    | 5   | 5    | +    |
| 仅  | 11             | 此政府網站的線上或臨櫃客服人  | 5    | 3    | 2   | 5    | 1    |
| が  | 11             | 員的回覆是有禮貌的       | 5    | 5    | 2   | 5    | +    |
| 四州 |                | 此政府網站的線上或臨櫃客服人  |      |      |     |      |      |
| 11 | 12             | 員具備足夠的知識,回答民眾的  | 5    | 3    | 2   | 5    | 4    |
|    |                | 問題              |      |      |     |      |      |
|    |                | 各測試者均值          | 5    | 3.5  | 2.5 | 5    | 4    |
|    |                | 構面均值            |      |      | 4   |      |      |
|    | 此政府網站會針對民眾條件提供 |                 |      |      |     |      |      |
|    | 13             | 個別的服務(提供老人津貼、勞保 | 5    | 4    | 3   | 5    | 1    |
|    | 15             | 明細表,或提供查詢交通路線/時 | 5    |      | 5   |      | т    |
|    |                | 段等申辦服務)         |      |      |     |      |      |
|    |                | 承上題,此政府網站提供的資訊  |      |      |     |      |      |
| 體  | 14             | 或線上服務已瞭解民眾的需求,  | 4    | 3    | 3   | 4    | 4    |
| 貼  |                | 並優先考慮民眾的利益      |      |      |     |      |      |
| 性  | 15             | 承上題,此政府網站會給予民眾  | 5    | 2    | 2   |      | 3    |
|    | 15             | 各別的關懷           |      | 5    | 2   | 5    | 5    |
|    | 16             | 此政府網站提供民眾方便使用網  | 5    | 3    | 2   | 3    | 1    |
|    | 10             | 站的時間            |      | 5    | 2   | 5    | т    |
|    |                | 各測試者均值          | 4.75 | 3.25 | 2.5 | 4.25 | 3.75 |
|    |                | 構面均值            |      | T    | 3.7 |      |      |
|    | 17             | 我認為我會經常使用此網站    | 3    | 5    | 2   | 3    | 3    |
|    | 18             | 我覺得此網站是簡單的      | 4    | 5    | 2   | 3    | 3    |
| 易  | 19             | 我認為此網站很容易使用     | 4    | 4    | 2   | 4    | 4    |
| 用  | 20             | 我不需要有人幫助就能使用這個  | 5    | 1    | 2   | 1    | 1    |
| 性  | 20             | 網站              | 5    |      | 5   | -    | +    |
|    | 21             | 我覺得此網站的功能整合得很好  | 4    | 4    | 2   | 5    | 4    |
|    | 22             | 我覺得此網站很一致       | 4    | 4    | 2   | 5    | 4    |

| 評量 | 庐  |                | 測試者  | 測試者  | 測試者  | 測試者  | 測試者  |
|----|----|----------------|------|------|------|------|------|
| 構面 | 厅  | 項日             | 1評分  | 2 評分 | 3 評分 | 4 評分 | 5評分  |
|    | 22 | 我認為大多數的人可以很快地學 | 4    | 4    | 2    | 4    | 4    |
|    | 23 | 會使用此網站         | 4    | 4    | Z    | 4    | 4    |
|    | 24 | 我覺得此網站使用起來並不麻煩 | 4    | 3    | 2    | 4    | 3    |
|    | 25 | 我有自信能使用此網站     | 5    | 4    | 3    | 5    | 4    |
|    | 26 | 我不需要學習很多事情,就能使 |      | 5 4  | 2    | 2    | 4    |
|    | 20 | 用此網站           | 3    | 4    | 5    | 5    | 4    |
|    |    | 各測試者均值         | 4.2  | 4.1  | 2.3  | 4    | 3.7  |
|    |    | 構面均值           |      |      | 3.66 |      |      |
|    | 27 | 此網站提供的資訊是正確的   | 5    | 4    | 4    | 5    | 4    |
| 資  | 28 | 此網站提供的資訊是最新的   | 5    | 5    | 4    | 5    | 4    |
| 訊  | 29 | 此網站提供的資訊是相關的   | 5    | 5    | 4    | 5    | 4    |
| 品  | 30 | 此網站提供的資訊是容易瞭解的 | 4    | 5    | 3    | 4    | 3    |
| 質  |    | 各測試者均值         | 4.75 | 4.75 | 3.75 | 4.75 | 3.75 |
|    |    | 構面均值           |      |      | 4.35 |      |      |

(二) 關鍵議題

根據使用者測試的結果(請參見附件一),整理出6項關鍵議題。

1.網站主導覽列及子導覽列關聯不明確

(1)主導覽列項目關聯不明確

首頁上方的主導覽列在滑鼠移過去後,會向下帶出子導覽列。 但主導覽列與展開的子導覽列並未完全對齊。主導覽列文字置中, 而展開的子導覽列項目則置左,且並未有顏色或線條等區隔,因此 難以立即瞭解其之間的關聯性(如圖 2)。

(2)導覽列的用詞令使用者困惑

導覽列中的「活動報名與預約」實際上是連結到「教育活動報 名與預約」,易導致使用者困惑。

|       | 科學博物館     |          | ::: 🕓 09:00 - 17:00 |              | EN 😰 Q     |
|-------|-----------|----------|---------------------|--------------|------------|
| 最新消息  | 參觀與服務     | 展覽與劇場    | 學習推廣                | 研究典藏與出版      | 關於科博館      |
| 最新消息  | 開放時間      | 當期展覽     | 博物館教育 🗸 🗸           | 關於典藏         | 使命與策略目標    |
| 活動行事曆 | 票價資訊      | 展區資訊 🗸 🗸 | 活動報名與預約             | 蒐藏數量         | 現任館長       |
| 新聞中心  | 交通與停車     | 劇場資訊 🗸 🗸 | 學校服務    ◆           | 線上蒐藏庫        | 科博標識       |
| 影音中心  | 入館與優惠     | 巡迴展 🗸 🗸  | 科普傳播頻道 🗸            | 精選藏品         | 組織與職掌      |
| 活動剪影  | 附屬空間    ▼ | ,展覽回顧    | 線上博物館 🗸 🗸           | 研究人員與著作      | 歷史與沿革 🖌 🖌  |
| 聯合推廣  | 導覽及服務 🖌   | ,        | 學習主語 ∨              | 出版查詢         | 行政服務 🗸 🗸   |
|       | 常見問答      |          | THIM I              | 藏書查詢         | 加入我們 🗸     |
|       | 遺失物公告     |          |                     | 圖書館服務 🗸 🖌    | 資訊中心 🗸 🗸 🗸 |
|       |           |          |                     | 彭鏡毅博士紀念<br>獎 | 諮詢信箱       |

圖2:國立科學博物館主導覽列及子導覽列

2. 報名身分容易因網站用詞而被混肴

「教育活動報名與預約」網站的首頁,在選擇瀏覽身分時,提供的選項包含「教育團體」、「個人」或「其他組織單位」(如圖 3)。 親子是科博館的主要族群之一,而「親子」通常指的是家庭中的父 母和子女,並非1個人。目前的系統邏輯是要求使用者選擇「個人 報名」,這可能會導致認知上的落差,令操作變得困難。

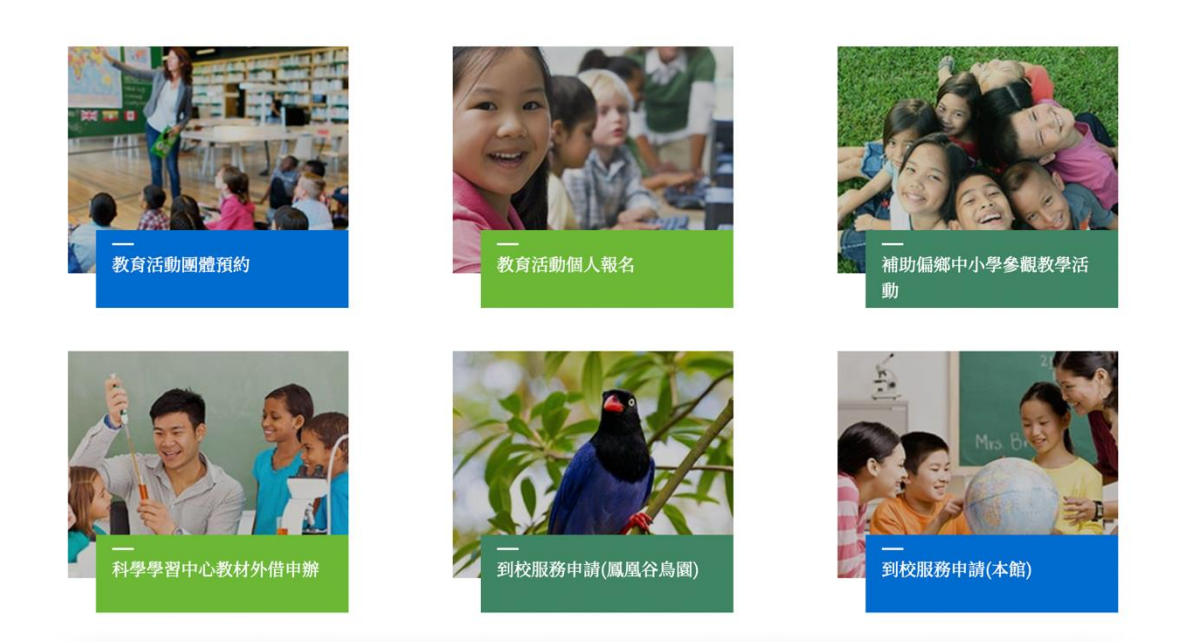

圖3:教育活動報名與預約入口

3.註冊表單的提示回饋不明確

(1)表單地址與一般使用者習慣的填寫方式不同

註冊表單中的地址欄位僅提供了「請選擇居住縣市」的下拉選 單,沒有提供「鄉鎮市區」的選項,這與一般的地址填寫方式不同, 導致許多使用者的瀏覽器自動填寫功能,無法輸入完整的地址(如 圖 4)。

| 请填冩行動電話號碼(例:0910123456) |                        |   |
|-------------------------|------------------------|---|
| 重要通知使用,建議填寫             |                        |   |
| 拳絡地址 Address            |                        |   |
| ●台灣 Taiwan ○其他 Others   | 請選擇居住縣市(Please Select) | * |
| 告谊窗宗聪铀址                 |                        |   |

圖4:註冊表單-縣市選擇

(2)報名表單未提供填寫錯誤的回饋資訊與提示

點選表單的「立即註冊」時,若欄位存在格式上的錯誤,系統 只會在該欄位上顯示綠色或紅色的框作為提示,但「立即註冊」按 鈕並不會有任何變化。如果使用者沒有進一步自行檢查,並確認欄 位的填寫狀況,可能會誤以為系統無回應或是網站發生錯誤(如圖 5)。

| <b>聯絡電話 Contact No. (Landline Phone)</b><br>請填寫市話號碼(例:04-23226940 或 04-23226940#596) |                                                                        |        |
|--------------------------------------------------------------------------------------|------------------------------------------------------------------------|--------|
| 行動電話 Contact No. (Mobile Phone)                                                      |                                                                        |        |
| 請填寫行動電話號碼(例:0910123456)                                                              |                                                                        |        |
| 重要通知使用,建議填寫                                                                          |                                                                        |        |
| 聯絡地址 Address                                                                         |                                                                        |        |
| ●台灣 Taiwan ○其他 Others                                                                | 請選擇居住縣市(Please Select)                                                 | \$     |
| 請填寫完整地址                                                                              |                                                                        |        |
| 我同意科博館會員 <u>隱私權及資訊安全政策</u> 與 <u>服務條款</u><br>Policy.                                  | I agree to <u>the NMNS Membership Terms</u> and <u>Privacy and Sec</u> | curity |

#### 立即註冊 Submit

圖5:註冊表單缺乏明確的錯誤回饋

(3)送出表單後,在處理完成之前沒有提供任何等待時間提示

使用者在點選註冊後,畫面無明顯回應,易導致使用者困惑。 4.報名網站與活動列表中的活動適用對象,用詞模糊

在活動清單中,每個活動項目包含照片、標題、日期及適用對象。 目前適用對象包括「社會大眾」、「教師」與「不同的學齡階段」(如圖 6)。但對於家庭與親子,容易造成困惑。例如「社會大眾」是否包含 兒童或幼兒、是否表示適合家庭與親子等。

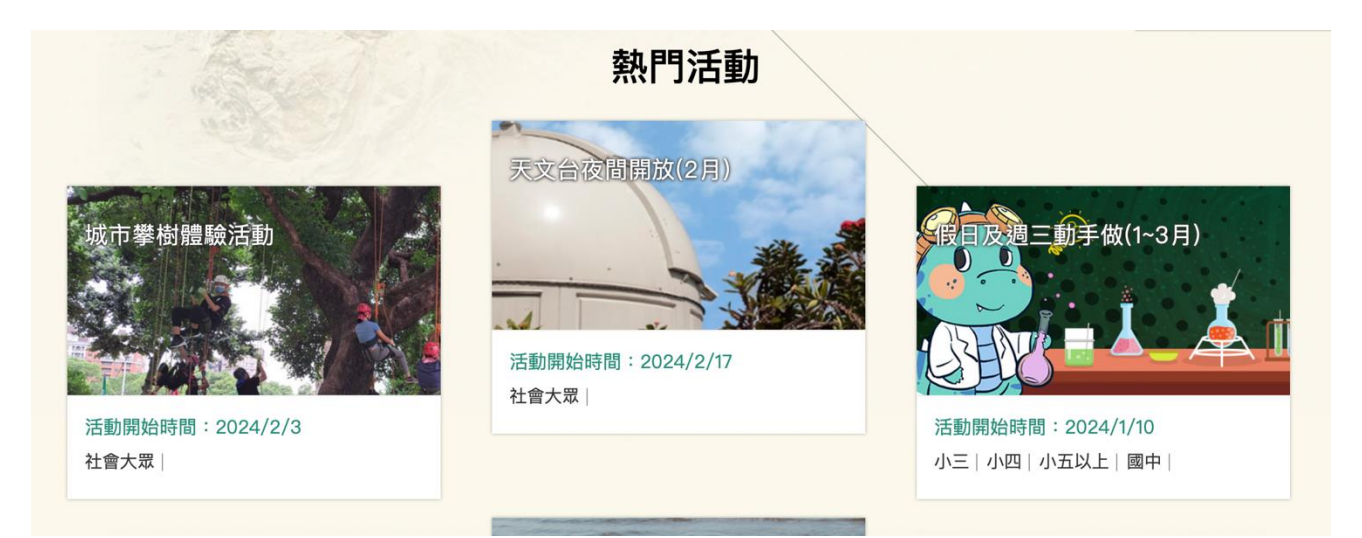

圖6:活動列表之資訊,無法讓使用者快速評估是否適合報名

5.活動頁面設計不一致且影響瀏覽品質

(1)「會員專區」窗格,影響瀏覽且操作方式不明確

「會員專區」在登入後預設為展開,易造成瀏覽困難。若點選 「會員專區」的綠色區域,可以展開或收合此區塊,但此功能並不 明顯,使用者不易察覺(如圖 7)。

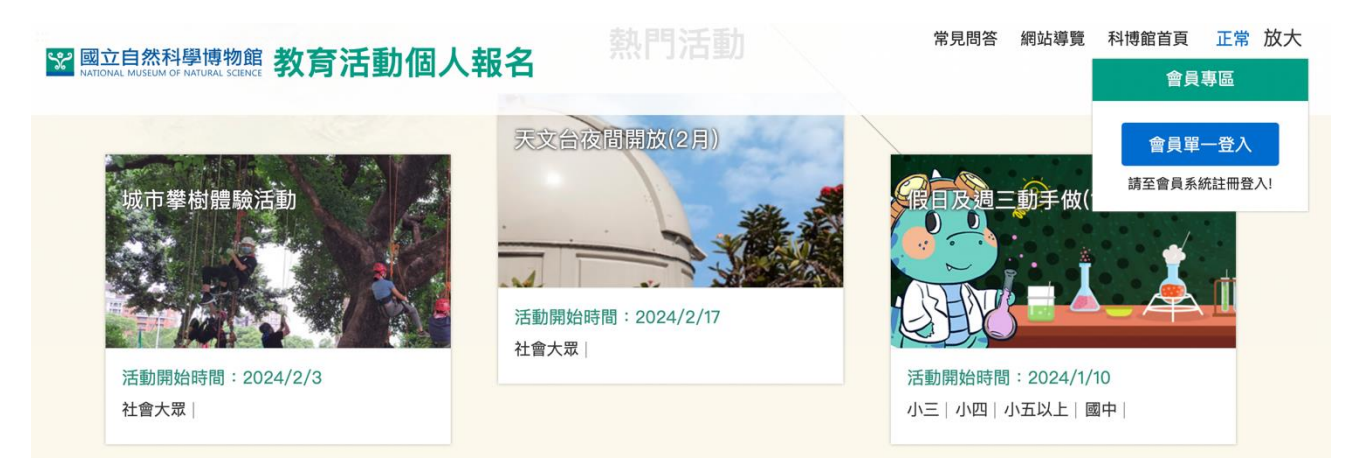

## 圖7:會員專區的區塊會遮住網站頁面

(2)首頁上方功能列並未在活動頁面持續顯示,影響網站導覽

進入活動頁面前,網頁最上方會顯示會員資訊及網站導覽等功 能列,但進入活動頁後就不再顯示(如圖 8)。如果是經由搜尋進入 活動頁面,使用者可能因此無法判斷目前所在的網站,也較難跳至 其他相關頁面,另外也無從判斷目前是否已登入會員。(如圖 9)

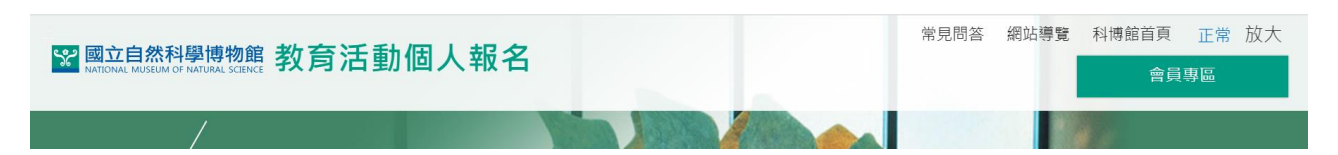

圖8:教育活動個人報名子網站的頁首,僅出現在這裡

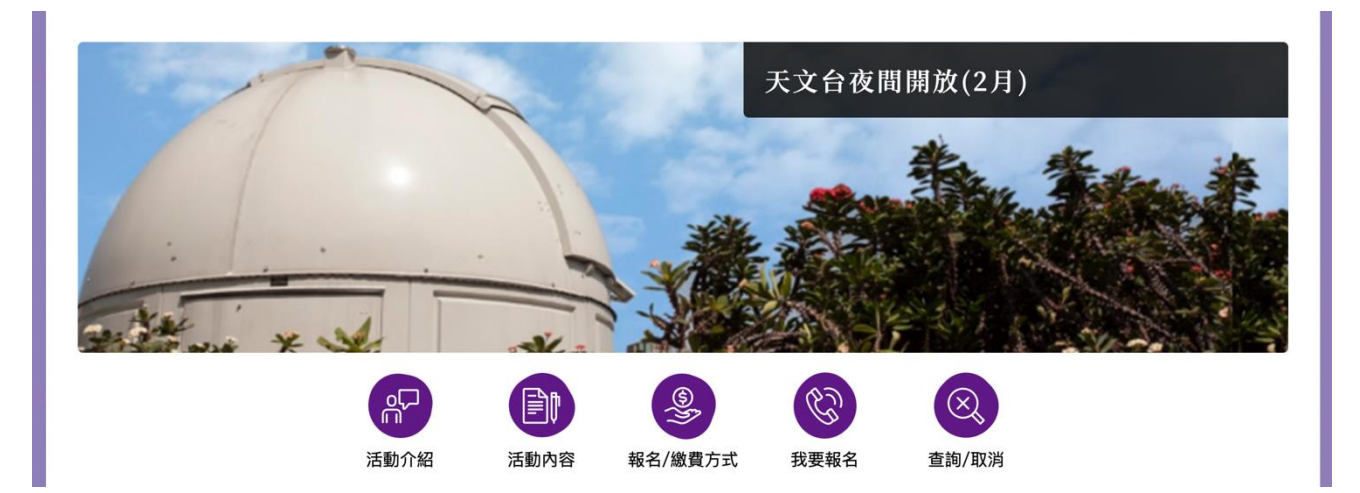

圖9:教育活動個人報名子網站的頁首,未出現在活動內容頁

(3)活動頁功能按鈕樣式不同

活動頁上方按鈕似乎有多種樣式(如圖 10、圖 11、圖 12),包 含純文字按鈕、圓形按鈕橫置與左側邊垂直圓形按鈕,這可能導致 使用者認知上的混淆。

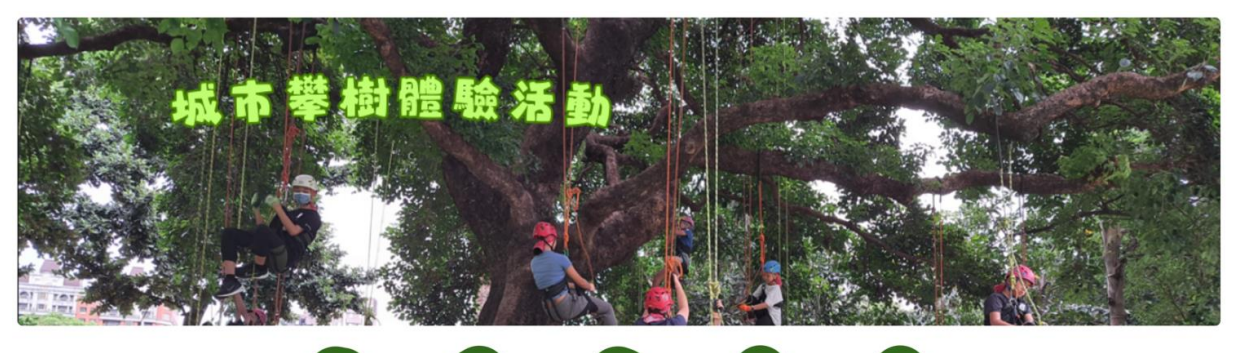

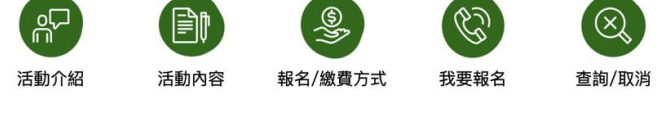

圖10 :活動頁面樣式一:圓形按鈕

驚心洞波特展-科普演講(第三季:觀測計劃)

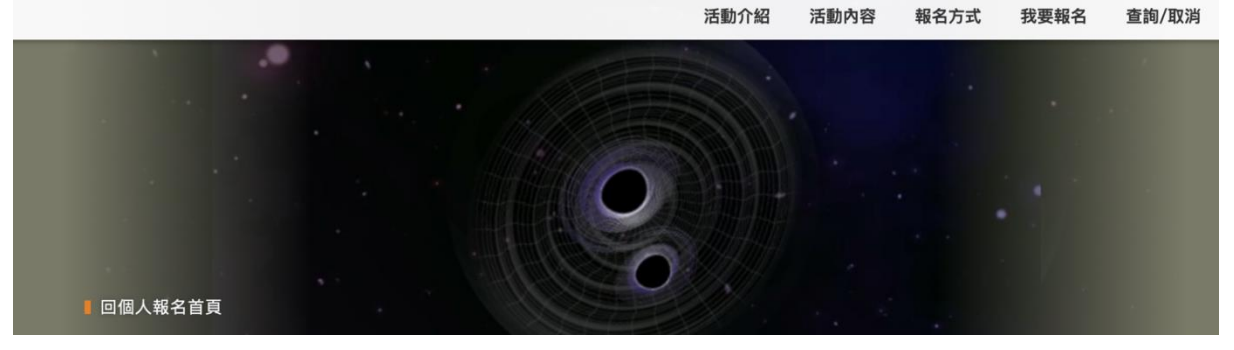

圖11 :活動頁面樣式二:文字按鈕

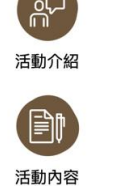

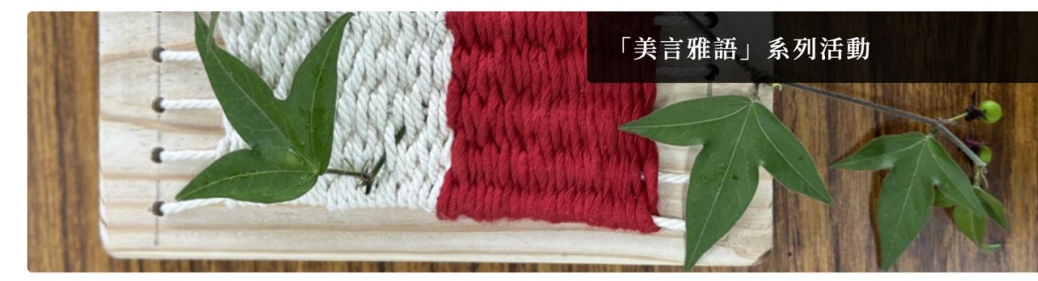

(1) 数
(1) 数
(1) 数
(2) 数
(2) 数
(3) 数
(3) 数
(3) 数
(4) 数
(4) 数
(5) 5
(5) 5
(5) 5
(5) 5
(5) 5
(5) 5
(5) 5
(5) 5
(5) 5
(5) 5
(5) 5
(5) 5
(5) 5
(5) 5
(5) 5
(5) 5
(5) 5
(5) 5
(5) 5
(5) 5
(5) 5
(5) 5
(5) 5
(5) 5
(5) 5
(5) 5
(5) 5
(5) 5
(5) 5
(5) 5
(5) 5
(5) 5
(5) 5
(5) 5
(5) 5
(5) 5
(5) 5
(5) 5
(5) 5
(5) 5
(5) 5
(5) 5
(5) 5
(5) 5
(5) 5
(5) 5
(5) 5
(5) 5
(5) 5
(5) 5
(5) 5
(5) 5
(5) 5
(5) 5
(5) 5
(5) 5
(5) 5
(5) 5
(5) 5
(5) 5
(5) 5
(5) 5
(5) 5
(5) 5
(5) 5
(5) 5
(5) 5
(5) 5
(5) 5
(5) 5
(5) 5
(5) 5
(5) 5
(5) 5
(5) 5
(5) 5
(5) 5
(5) 5
(5) 5
(5) 5
(5) 5
(5) 5
(5) 5
(5) 5
(5) 5
(5) 5
(5) 5
(5) 5
(5) 5
(5) 5
(5) 5
(5) 5
(5) 5
(5) 5
(5) 5
(5) 5
(5) 5
(5) 5
(5) 5
(5) 5
(5) 5
(5) 5
(5) 5
(5) 5
(5) 5
(5) 5
(5) 5
(5) 5
(5) 5
(5) 5
(5) 5
(5) 5
(5) 5
(5) 5
(5) 5
(5) 5
(5) 5
(5) 5
(5) 5
(5) 5
(5) 5
(5) 5
(5) 5
(5) 5
(5) 5
(5) 5
(5) 5
(5) 5
(5) 5
(5) 5
(5) 5
(5) 5
(5) 5
(5) 5
(5) 5
(5) 5
(5) 5
(5) 5
(5) 5
(5) 5
(5) 5
(5) 5
(5) 5
(5) 5
(5) 5
(5) 5
(5) 5
(

■ 返回個人報名首頁

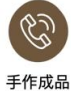

活動介紹

🗲 回上一頁

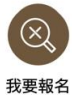

南島語系是世界普遍流通的語系之一,地理分布極廣,在近代的印歐語系擴張之前則是最廣的。根據《民族語言錄》,南島語族多達 1,268種,佔世界語言種數的1/5,臺灣則有23種;臺中市唯一山地原住民區就在和平區屬泰雅族,而目前旅居並設籍在臺中市的其他 原住民族群裡又以阿美族人數最多,根據臺中市政府民政局人口管理統計平台112年10月份資料,臺中市原住民3萬7千餘人中阿美族人 就有超過1萬1千人。

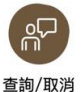

本次活動邀請本市和平區著名的泰雅原舞工坊創辦人,亦是泰雅族族語推廣老師黃雅玲(Tapas Rakis),介紹簡易泰雅族語、傳統童 謠、優美動人的歌舞及編織文化;另邀請阿美族族語推廣老師葉彩森,介紹阿美族廣為人知的野菜文化,並教導簡易阿美族語、傳統 童謠、舞蹈。

圖12 :活動頁面樣式三:左側邊垂直圓形按鈕

(4)活動頁面導覽連結,在不同功能間使用相同的外觀邏輯

活動頁的導覽連結中,包含內容分區跳轉按鈕與報名功能按鈕, 但不同功能卻使用相同的按鈕外觀,讓使用者較難找到真正的「報 名按鈕」。按鈕圖示與使用者直覺認知上亦有落差,「我要報名」的 按鈕使用傳統電話圖示,而「活動內容」的按鈕則使用了紙筆圖示 (如圖 13),讓使用者感到困惑,認為「我要報名」的按鈕應該擁有 更具有報名的意象。

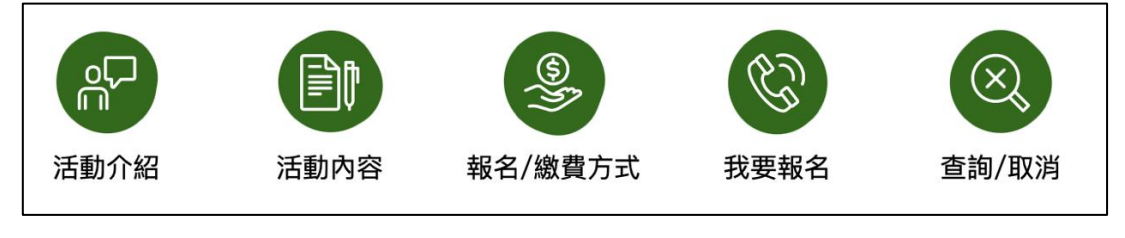

圖13 :活動頁的導覽連結圖示

(5)網站視覺動線設計不順暢

使用者在捲動頁面查看活動內容後,眼睛的動線卻需要往上尋 找「報名」的按鈕(如圖 14)。

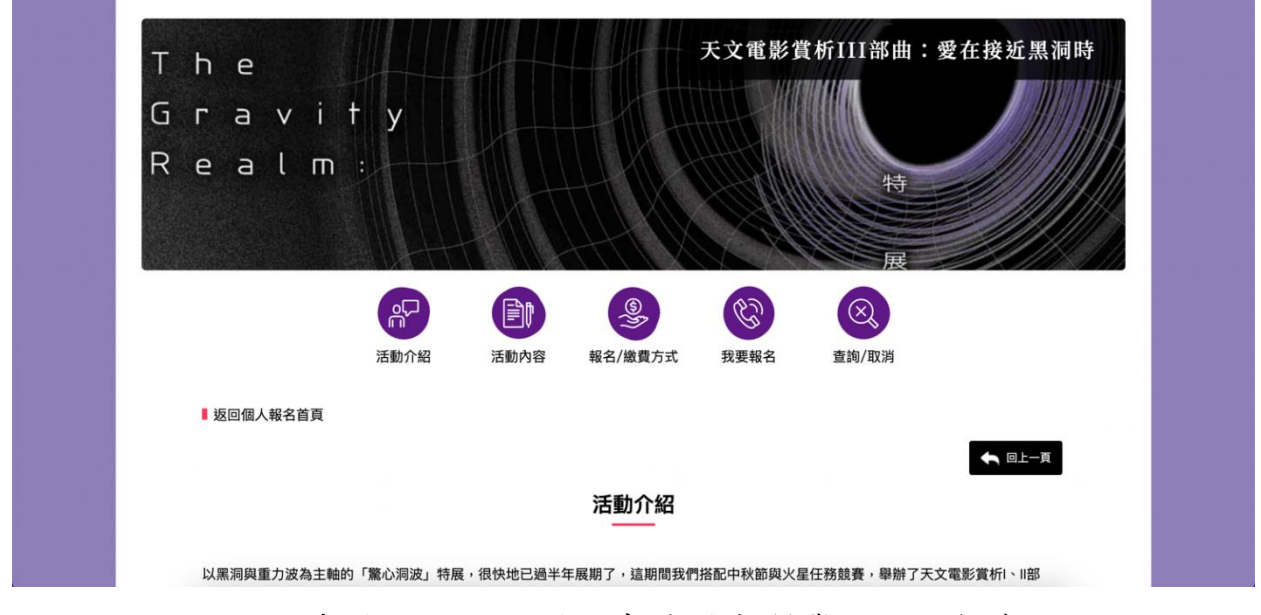

圖14 :報名按鈕的位置,未放置在瀏覽慣性的動線上

6.未對兒童的報名方式做充份說明

(1)未提供完成的活動報名方式說明

活動的報名是以個人為單位,無論是家長或兒童。若是一位攜帶一名兒童的親子,則家長和小孩都需要分別進行報名,但在網站 上並未明確說明這一點,或說明不夠明顯(如圖 15、圖 16)。

|                                       | 活動介紹                                                                                                    | 活動內容     | ⑤<br>●<br>●<br>●<br>●<br>●<br>●<br>●<br>●<br>●<br>●<br>●<br>●<br>●<br>●<br>●<br>●<br>●<br>●<br>● | (<br>我要報名 | 查詢/取消 | i    |  |
|---------------------------------------|----------------------------------------------------------------------------------------------------|----------|--------------------------------------------------------------------------------------------------|-----------|-------|------|--|
| ■ 返回個人報名首頁                            |                                                                                                    |          |                                                                                                  |           |       |      |  |
| 謝謝您的熱烈參與,<br><mark>為止</mark> 的錄取方式, 已 | ▲ 回上一頁<br>我要報名 謝謝您的熱烈參與,若已至開放報名時間,仍看不到報名按鈕,請務必執行重新整理命令(或按F5鍵)以取得最新資料。本活動 報名採用 額滿<br>為止的錄取方式,已報名梯次是否正式錄取請參看個人報名資訊主頁! |          |                                                                                                  |           |       |      |  |
| 活動名稱                                  | 活動                                                                                                    | 助日期      | 報名批                                                                                              | 犬態        | 登錄人數  | 登錄名單 |  |
| 礦物的晶形                                 | 2024/1/10(三) 14:0                                                                                                   | 00~15:00 | 已截                                                                                               | ш         | 4     | 登錄名單 |  |
| 礦物的晶形                                 | 2024/2/21(三) 14:                                                                                                    | 00~15:00 | 我要幸                                                                                              | 段名        | 13    | 登錄名單 |  |

## 圖15 :在填寫報名資料前,未提醒報名規則

| 姓名:    | 曾科融                                    |  |
|--------|----------------------------------------|--|
| 出生年月日: | 1984/8 <sup>/10</sup><br>很抱歉,您已過最大年齡限制 |  |
| 手機:    | 09322 開閉                               |  |
| 優惠卡:   | 無                                      |  |

圖16 :家長無法為小孩報名

(2)親子報名方式與相關欄位未提供充分說明

在報名的最後階段,出現「成人名字」欄位(如圖 17),使用者 易感到困惑。若以家長身分報名,不確定此欄位的用途,且是否為 必填欄位。若以兒童身分報名,在未仔細閱讀說明文字的情況下, 會誤以為填上成人名字後,就可完成所有的報名程序。

| 請填寫相關報名表單資料                        |  |
|------------------------------------|--|
| 6–12歲兒童,請填寫當日一起參加活動之成人名字(成人亦需報名繳費) |  |
| 成人名字:                              |  |
|                                    |  |

#### 圖17 :報名表單最後出現「成人名字」的欄位

#### 八、建議方案

國立自然科學博物館之「教育活動個人報名」,根據測試結果分析,歸納出6大關鍵議題:「網站主導覽列及子導覽列關聯不明確」、「報名身分容易因網站用詞而被混肴」、「註冊表單的提示回饋不明確」、「報名網站與活動列表中的活動適用對象,用詞模糊」、「活動頁面設計不一致且影響瀏覽品質」及「未對兒童的報名方式做充份說明」。整理出6大類建議方案,詳細說明如下:

(一)網站主導覽列及次導覽列對齊

- 1.微調目錄設計,將展開的次導覽列項目對齊上方主導覽列,或用輔助 線條或顏色來強化區隔導覽列群組(如圖 18)。
- 2.強化元件互動性,在滑鼠移到上方群組時,可以標示出對應的整個群組。
- 3.建議調整用字,「活動報名與預約」可改為「教育活動報名預約」。

|       | 科學博物館    |          | ::: ③ 09:00 - 17:00 |              | EN 👻 Q  |
|-------|----------|----------|---------------------|--------------|---------|
| 最新消息  | 參觀與服務    | 展覽與劇場    | 學習推廣                | 研究典藏與出版      | 關於科博館   |
| 最新消息  | 開放時間     | 當期展覽     | 博物館教育 🗸 🗸           | 關於典藏         | 使命與策略目標 |
| 活動行事曆 | 票價資訊     | 展區資訊 🖌 🖌 | 活動報名與預約             | 蒐藏數量         | 現任館長    |
| 新聞中心  | 交通與停車    | 劇場資訊 🖌 🖌 | 學校服務 ◆              | 線上蒐藏庫        | 科博標識    |
| 影音中心  | 入館與優惠    | 巡迴展 🗸 🗸  | 科普傳播頻道 🖌            | 精選藏品         | 組織與職掌   |
| 活動剪影  | 附屬空間 🗸 🗸 | 展覽回顧     | 線上博物館 🖌             | 研究人員與著作      | 歷史與沿革 🗸 |
| 聯合推廣  | 導覽及服務 ◆  |          | 學習主語 ∨              | 出版查詢         | 行政服務 🗸  |
|       | 常見問答     |          |                     | 藏書查詢         | 加入我們 🗸  |
|       | 遺失物公告    |          |                     | 圖書館服務 ♥      | 資訊中心 🗸  |
|       |          |          |                     | 彭鏡毅博士紀念<br>獎 | 諮詢信箱    |
|       |          |          |                     |              |         |

圖18 : 主目錄調整示意圖

(二)以使用者的認知調整身分選擇的用詞

建議可將身分選擇的「個人」改為「個人與親子」。但此處的調整必 須搭配後續報名流程的修改,才能讓使用者順暢且不出錯地完成整個流 程。

(三)優化註冊表單提示的完整度與即時性

1.在地址欄位增加「鄉鎮市區」的下拉選單。

- 2.若欄位有錯誤時,「立即註冊」的按鈕可顯示為無法點選的狀態,例如 灰底白字。點選後可進一步顯示格式錯誤的欄位名稱,亦或是自動將 頁面捲動至第一個出現錯誤的欄位位置。
- 3.註冊表單送出時,必須立即出現畫面上的回饋,建議同時搭配半透明的覆蓋(如圖 19),阻止使用者誤觸其他功能,導致註冊失敗。

| 姓名:    | 曾科融                                    |  |
|--------|----------------------------------------|--|
| 出生年月日: | 1984/8 <sup>/4へ</sup><br>很抱歉,您已過最大年齡限制 |  |
| 手機:    | 09322 開閉                               |  |
| 優惠卡:   | 無                                      |  |

圖19 : 跳出提醒視窗, 讓使用者收到即時的填寫回饋

(四)精確報名網站與活動列表頁的用詞

在活動清單中,建議加上「家庭」、「親子」等適用對象,讓家長可 以更快地找到適合和孩子一起參加的活動。

(五)統一活動頁面的整體架構與設計樣式

1. 首頁上方功能列

(1)首頁上方的功能列亦保留在活動頁面上(如圖 20)。

| 國國立自然科學博物館 教 李洋 新 佃 人 起 夕             | 常見問答 | 網站導覽 | 科博館首頁 | 正常 放大 |
|---------------------------------------|------|------|-------|-------|
| Mational Museum of Natural science 秋月 |      |      | 會員    | 專區    |
|                                       |      |      |       |       |

圖20 :活動頁頁首增加會員專區

(2)「會員專區」視窗增加展開/收合的按鈕(如圖 21)。建議將「會員專區」四字依照登入狀態,在未登入時顯示為「登入會員」,登入後顯示為「會員專區」(如錯誤!找不到參照來源。),以快速分辨登入狀態。

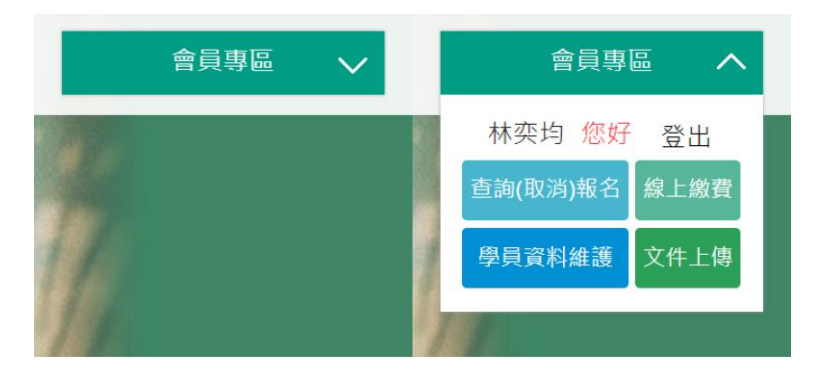

圖21 : 增加「收合」的圖示,示意此區塊可隱藏

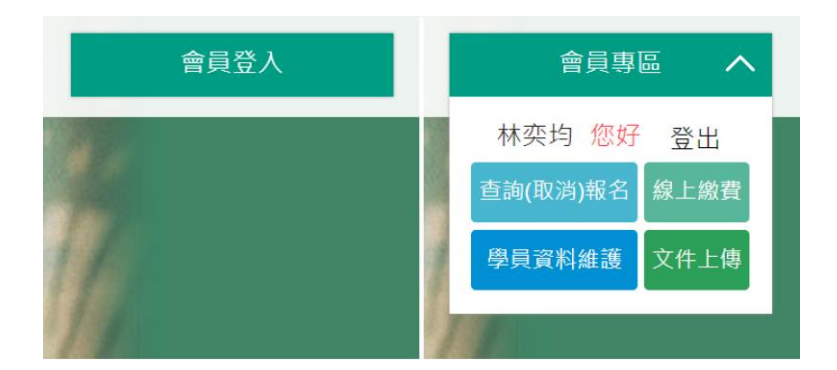

圖22 :登入前顯示「會員登入」,登入後顯示「會員專區」

2.優化活動頁導覽

修改「我要報名」圖示,建議更改為目前「活動內容」的圖示。 修改「活動內容」圖示,建議改為圖文文件的樣式(如圖 23)。在介紹 頁面的最下方放置「我要報名」的按鈕。

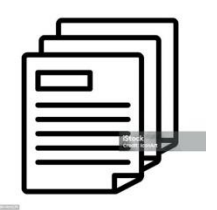

圖23 :活動內容圖示參考圖

(六)新增親子報名機制

以下提供兩種不同角度思考的流程建議供參考。

1.在報名時新增附加報名人員欄位

在報名時新增欄位,讓使用者可填寫孩童資訊,例如身分證字號、 姓名及年齡等,完成報名時自動計算正確人數與報名費用。此方案無 須另外建立帳號,可自由新增任何同行者,同時可將同行者以身分證 字號做歸檔,作為資料歸戶的依據。 2.建立帳號關聯機制,流程如下:

(1)家長與孩童分別建立帳號。

(2)在帳號資訊中,將監護人欄位更改為「連結監護人帳號」,讓孩童或 家庭其他成員可以將帳號連結至監護人的帳號(如圖 24)。

(3)報名時,以監護人的身分登入,選取活動後開始報名。

(4)活動報名時,可以選擇一起參加活動的孩童,系統即時顯示報名總 人數並計算報名總費用(如圖 25)。

此方案須個別建立帳號,初始設定時較為麻煩。但後續所參加的所有活動將會直接登錄進帳號,可確保活動參與的歷程完整保留,將來也可自行操作帳號。

| 緊急聯絡人。 |                                    |
|--------|------------------------------------|
| 緊急聯絡電話 |                                    |
| 備註     |                                    |
| 監護人    | 連結監護人帳號 未滿20歲學員必須提供監護人資訊,方能報名本館活動。 |
|        | 確定                                 |

圖24 : 增加「連結監護人帳號」, 有連結者可互相協助報名

| 活動名稱:  | 天文台夜間開放(2月) 天文台夜間參訪                                                |
|--------|--------------------------------------------------------------------|
| 活動時間:  | 第一梯<br>2024/2/17(六) 19:00~20:00                                    |
| 費用 :   | 200元 / 人                                                           |
| 活動對象:  | 社會大眾                                                               |
| 活動內容:  | 以期透過天文台參訪,讓民眾可在市區就近接觸到天文觀測,開啟對於宇宙的好奇。                              |
| 共同報名:  | <ul> <li>✓ 林大米 (C122***123)</li> <li>✓ 林小米 (C222***321)</li> </ul> |
| 活動總費用: | 共 3 人報名 · 費用為 600 元 ·                                              |

圖25 :報名表單,可直接選擇共同報名的人員,縮減報名流程

以6項建議方案,依據使用者測試過程中易發生中斷點與易用性5面 向評估,列出網站服務優化順序如下表5,依數字小為優先,即在使用者 的操作過程中,使用者是否能感受到立即性的改善,並解決主要問題為優 先項目,作為機關後續網站優化的參考依據。

表5:網站服務優化順序

| 關鍵議題                           | 建議方案                 | 優化順序 | 易用性面向            |
|--------------------------------|----------------------|------|------------------|
| 網站主導覽列及子<br>導覽列關聯不明確           | 網站主導覽列及次導覽列<br>對齊    | 2    | 易學               |
| 報名身分容易因網<br>站用詞而被混肴            | 以使用者的認知調整身分<br>選擇的用詞 | 3    | 避免錯誤             |
| 註冊表單的提示回<br>饋不明確               | 優化註冊表單提示的完整<br>度與即時性 | 5    | 避免錯誤             |
| 報名網站與活動列<br>表中的活動適用對<br>象,用詞模糊 | 精確報名網站與活動列表<br>頁的用詞  | 4    | 避免錯誤             |
| 活動頁面設計不一<br>致且影響瀏覽品質           | 統一活動頁面的整體架構<br>與設計樣式 | 6    | 易學、易記、效<br>率、滿意度 |
| 未對兒童的報名方<br>式做充份說明             | 新增親子報名機制             | 1    | 满意度              |

#### 九、結語

本易用性測試以評估網站服務流程現況為基礎,分析使用者測試結果, 彙整使用過程之關鍵議題,提出協助服務提供者與服務使用者省工、省時 之建議,依據改善優先順序列點如下:

A.新增親子報名機制

B.網站主導覽列及次導覽列對齊

C.以使用者的認知調整身分選擇的用詞

D.精確報名網站與活動列表頁的用詞

E.優化註冊表單提示的完整度與即時性

F.統一活動頁面的整體架構與設計樣式

以上建議方案提供國立自然科學博物館「教育活動個人報名」服務未 來精進方向與設計參考,建議後續會同利害關係人(包含服務提供者、服務 使用者、系統開發廠商等)一同研擬實際可落實之執行細節,讓政府網站服 務品質更臻完善。
## 附件一:測試紀錄表

測試狀況數字與方框底色代表意義如下。

1(白底色)表示: 順利完成;

2(黄底色)表示:有一些問題但可自行解決;

3(紅底色)表示:無法完成,如無法進入下一頁或是選錯。

| 頁面<br>名稱 | 首頁            | 首頁—標題欄位                                    | 首頁—標題欄位內導覽及服務                                        |
|----------|---------------|--------------------------------------------|------------------------------------------------------|
| 畫面       |               |                                            |                                                      |
| 碰的題狀到問或況 | 狀況:1<br>進入首頁。 | 狀況:1<br>看到標題欄位有參觀與服務,覺得有可能<br>可以在裡面找到相關資訊。 | 狀況:1<br>看到活動及導覽,覺得可能是這裡可以<br>報名,就點了一下想看下拉式項目有什<br>麼。 |

測試者1:

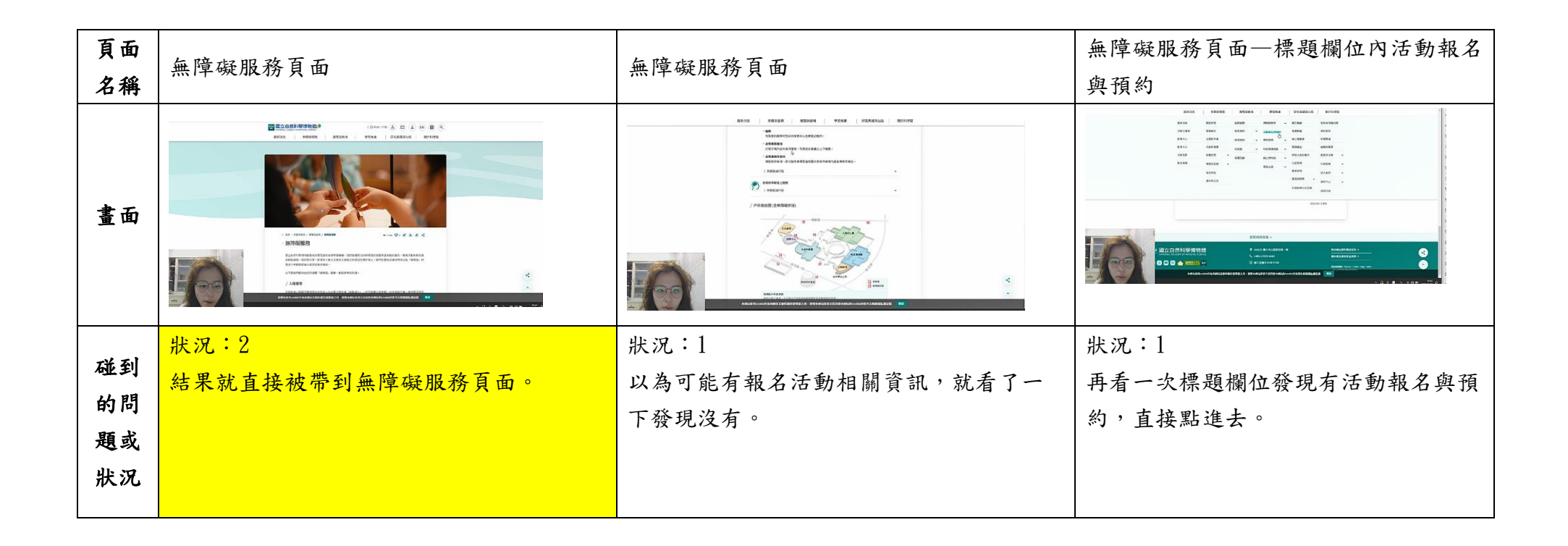

| 頁面<br>名稱 | 活動報名與預約頁面           | 活動報名與預約頁面—個人報名                                                                                                    | 教育活動個人報名頁面           |
|----------|---------------------|----------------------------------------------------------------------------------------------------|----------------------|
| 畫面       |                     | Version of the distance   Person of the distance Person of the distance Person o |                      |
| 碰的题狀     | 狀況:1<br>有各種預約報名的選項。 | 狀況:1<br>選擇個人報名。                                                                                                    | 狀況:1<br>有各種活動及適合的族群。 |

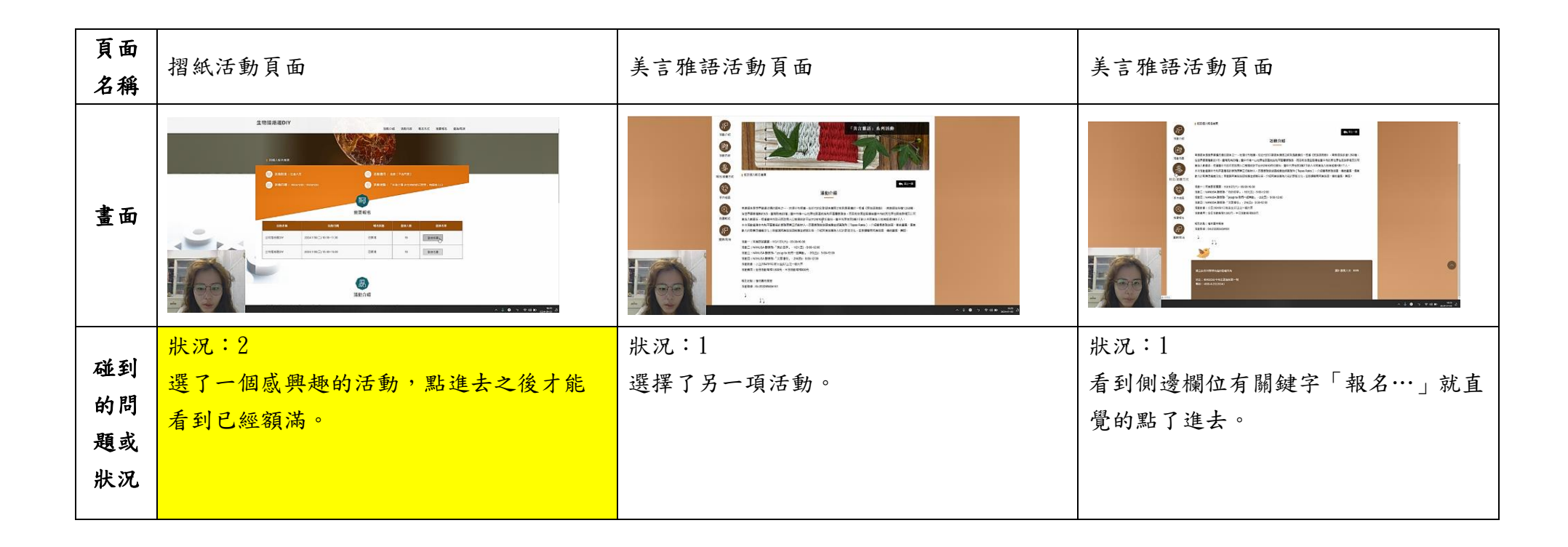

| 頁面<br>名稱 | 活動報名/繳費方式頁面                                                                                                    | 活動報名/繳費方式頁面                | 美言雅語活動頁面                  |
|----------|----------------------------------------------------------------------------------------------------|----------------------------|---------------------------|
| 畫面       | Image: Constraint of the constraint of the constraint |                            |                           |
| 碰到的問     | 狀況:1<br>看到需要登入會員才可以報名。                                                                                                    | 狀況:2<br>但是這個頁面沒有可以登入的地方,只好 | 狀況:2<br>此頁面一樣沒有可以登入的地方,只能 |
| 題或       |                                                                                                    | 回到上一頁。                     | 再回到上一頁。                   |
|          |                                                                                                    |                            |                           |

| 頁面<br>名稱 | 教育活動個人報名頁面                 | 登入畫面                                                     | 加入會員頁面        |
|----------|----------------------------|----------------------------------------------------------|---------------|
| 畫面       |                            |                                                          |               |
| 碰的題狀到問或況 | 狀況:1<br>到了報名頁面終於看到可以登入的地方。 | 狀況:2<br>因為沒有帳號所以尋找註冊的按鈕,但是<br>覺得建立帳號的按鈕不是很明顯所以找了<br>一下下。 | 狀況:1<br>填寫資料。 |

| 頁面<br>名稱 | 建立帳號成功畫面                                                                                                    | 學員資料維護頁面     | 學員資料維護頁面          |
|----------|----------------------------------------------------------------------------------------------------|--------------|-------------------|
| 畫面       | Image: State State Stat |              |                   |
| 碰到       | 狀況:1                                                                                                    | 狀況:1         | 狀況:2              |
| 的問       | 成功建立帳號的通知。                                                                                                    | 跳轉後進入資料維護頁面。 | 不知道要按那裡去報名頁面,就按了一 |
| 題或       |                                                                                                    |              | 下左上角的「教育活動個人報名」試試 |
| 狀況       |                                                                                                    |              | 看。                |
| 碰到       | 狀況:3                                                                                                    |              |                   |
| 的問       | 按下確定後跳轉的時間有點長,讓人疑惑                                                                                                    |              |                   |
| 題或       | 是不是有問題。                                                                                                    |              |                   |
| 狀況       |                                                                                                    |              |                   |
|          |                                                                                                    |              |                   |

| 頁面<br>名稱 | 教育活動個人報名頁面  | 美言雅語活動頁面          | 活動報名/繳費方式頁面    |
|----------|-------------|-------------------|----------------|
| 畫面       |             |                   |                |
| 碰到       | 狀況:1        | 狀況:1              | 狀況:1           |
| 的問       | 成功進入活動報名頁面。 | 進入活動頁面同樣選了「報名/繳費方 | 仔細看發現好像不是在這報名。 |
| 題或       |             | 式」。               |                |
| 狀況       |             |                   |                |

| 頁面<br>名稱 | 活動報名/繳費方式頁面       | 活動報名/繳費方式頁面               | 我要報名頁面             |
|----------|-------------------|---------------------------|--------------------|
| 畫面       |                   |                           |                    |
| 碰的題狀     | 狀況:1<br>滑到下面也沒看到。 | 狀況:1<br>這時後才看到旁邊有個「我要報名」。 | 狀況:1<br>終於進入報名的畫面。 |

| 頁面 | 我要報名頁面                                                                              | 我要報名頁面                                                                                                    | 脊錄活動成功提示          |
|----|-------------------------------------------------------------------------------------|----------------------------------------------------------------------------------------------------|-------------------|
| 名稱 |                                                                                     |                                                                                                    |                   |
| 畫面 | $ \left  \begin{array}{c} \\ \\ \\ \\ \\ \\ \\ \\ \\ \\ \\ \\ \\ \\ \\ \\ \\ \\ \\$ | με           με           με |                   |
| 碰到 | 狀況:1                                                                                | 狀況:1                                                                                                    | 狀況:1              |
| 的問 | 直接點選我要報名。                                                                           | 填寫報名資料。                                                                                                    | 跳出成功報名提示。         |
| 題或 |                                                                                     |                                                                                                    |                   |
| 狀況 |                                                                                     |                                                                                                    |                   |
| 碰到 | 狀況:3                                                                                | 狀況:3                                                                                                    | 狀況:3              |
| 的問 | 但是跳轉畫面很長,又以為哪裡出問題。                                                                  | 跳轉畫面一樣很長,同樣令人疑惑。                                                                                                    | 點選確認後畫面跳轉一樣很久,空白的 |
| 題或 |                                                                                     |                                                                                                    | 畫面更讓人覺得是否哪裡有問題。   |
| 狀況 |                                                                                     |                                                                                                    |                   |

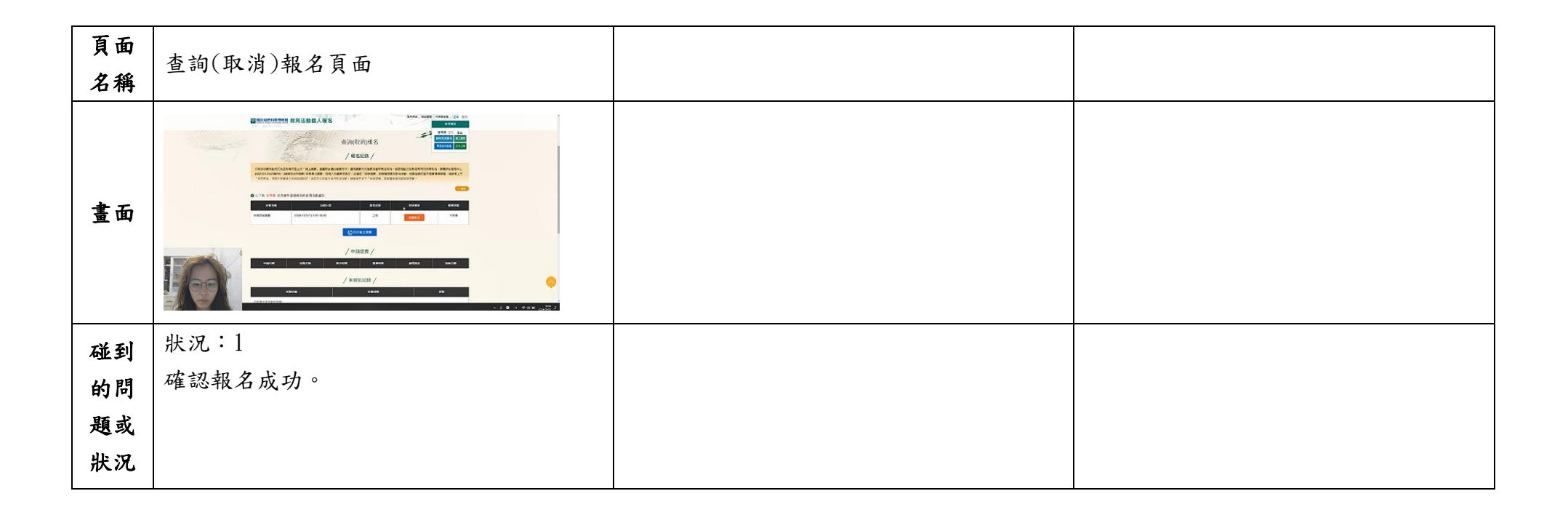

測試者2:

| 頁面<br>名稱 | 國立自然科學博物館首頁       | 一起 FUN 寒假頁面                                               | 離開地球表面 繪本說故事 頁面                                                                                                    |
|----------|-------------------|-----------------------------------------------------------|----------------------------------------------------------------------------------------------------|
| 畫面       |                   | <ul> <li>● 田田 ● 田田 ● 田田 ● 田田 ● 田田 ● 田田 ● 田田 ● 田</li></ul> | 113 年寒假 「風心弱波」特展<br><b>113 年寒假 「風心弱波」特展</b><br><b>113 年寒街 「風心弱波」特展</b><br><b>113 年寒(113 年寒(113 日本))</b><br>(113 年寒(113 日本)<br>(113 年寒(113 日本))<br>(113 年寒(113 日本))<br>(113 年寒(113 日本))<br>(113 年寒(113 日本))<br>(113 年寒(113 日本))<br>(113 年寒(113 日本))<br>(113 年寒(113 日本))<br>(113 年寒(113 日本))<br>(113 年寒(113 日本))<br>(113 年寒(113 日本))<br>(113 年寒(113 日本))<br>(113 年寒(113 日本))<br>(113 日本))<br>(113 日本))<br>(113 日本))<br>(113 日本)<br>(113 日本))<br>(113 日本))<br>(113 日本))<br>(113 日本))<br>(113 日本))<br>(113 日本))<br>(113 日本))<br>(115 日本))<br>(115 H))<br>(115 H))<br>(115 H))<br>(115 H))<br>(115 H))<br>(115 H))<br>(115 H))<br>(115 H))<br>(115 H))<br>(115 H))<br>(115 H))<br>(115 H))<br>(115 H)) |
| 碰到       | 狀況:1              | 狀況:1                                                      | 狀況:1                                                                                                    |
| 的問       | 首頁資訊分類清楚,且頁面簡單好懂, | 依照活動適用族群分類,可以清楚找到適                                        | 針對活動有詳盡的介紹和說明,可以快速                                                                                                    |
| 題或       | 很快就可以找到需求的資訊。     | 合的課程。                                                     | 理解活動的內容、時間和費用等資訊。                                                                                                    |
| 狀況       |                   |                                                           |                                                                                                    |
|          |                   | 狀況:2                                                      |                                                                                                    |
| 碰到       |                   | 有些課程有標示"報名截止",但有些課程                                       |                                                                                                    |
| 的問       |                   | 已經報名額滿了,卻沒有在此頁面的課程                                        |                                                                                                    |
| 題或       |                   | 項目中說明,必須要點入"報名網址"                                         |                                                                                                    |
| 狀況       |                   | 後,才會知道。                                                   |                                                                                                    |
|          |                   |                                                           |                                                                                                    |

| 頁面<br>名稱 | 點選"我要報名"後的顯示頁面                                                                                                    | 一起 FUN 寒假頁面                                                                       | 動手做 頁面                                                                                                    |
|----------|----------------------------------------------------------------------------------------------------|-----------------------------------------------------------------------------------|----------------------------------------------------------------------------------------------------|
| 畫面       | Weight of the state of the state of th | 田田田 2013年18日 2013年19日日 2013日 10月1日日 2013日<br>日本日日日日日日日日日日日日日日日日日日日日日日日日日日日日日日日日日日 | 日及道二約千歳(1-3月)         (日及道二約千歳(1-3月)         (日本)         (日本)< |
| 碰的题狀     | 狀況:2<br>點選後才發現"已額滿",可惜,但在活<br>動列表中沒有提醒已額滿,必須點到這<br>個頁面中才會知道                                                                                                    | 狀況:1<br>因為額滿了,只好再回來這裡為小朋友選<br>其他的活動。                                              | 狀況:1<br>改選動手做課程,感覺這個課程會很有趣<br>也對小朋友很有意義。                                                                                                    |

| 頁面<br>名稱 | 點選"我要報名"後的顯示頁面                                                                                                    | 點選"活動內容"後的顯示頁面                                                                                                    | 點選"我要報名"後的顯示頁面                                                                                                    |
|----------|----------------------------------------------------------------------------------------------------|----------------------------------------------------------------------------------------------------|----------------------------------------------------------------------------------------------------|
| 畫面       | Ref         Ref         Ref <th>ビジョン         ビジョン         <!--</th--><th>ビディン         ビディン         &lt;</th></th> | ビジョン         ビジョン         ビジョン </th <th>ビディン         ビディン         &lt;</th> | ビディン         ビディン         < |
| 碰的題狀     | 狀況:2<br>這裡有很多關於動手做的課程,感覺都<br>非常有趣,但要如何看各項課程內容是<br>什麼呢?從標題無法點,好像也沒有點<br>選了解課程的地方?                                                                                                    | 狀況:1<br>有課程時間表、各項課程介紹,順利找到<br>相關課程介紹說明。                                                                                                    | 狀況:1<br>看了課程內容介紹後,再次來到"我要報<br>名"頁面,幫小朋友報名感興趣的課程。                                                                                                    |
| 碰的題狀     | 狀況:2<br>看到上方有"活動內容"的按鈕,各項<br>動手做的課程應該會在這裡有介紹吧,<br>點選看看。                                                                                                    |                                                                                                    | 狀況:2<br>發現"活動內容"中有針孔相機的課程,<br>但此頁我要報名中,卻沒有該項課程的報<br>名資訊,感到疑惑?是課程還沒開放報名<br>的關係嗎?                                                                                                    |

| 頁面<br>名稱 | 點選"我要報名"後的顯示頁面                                                                   | 點選"活動內容"後的顯示頁面                                                                                                    | 點選"我要報名"後的顯示頁面                                                                                                    |
|----------|----------------------------------------------------------------------------------|----------------------------------------------------------------------------------------------------|----------------------------------------------------------------------------------------------------|
| 畫面       |                                                                                  | 会社         会社         会社 | ビデン         ビデン         ビデン </th |
| 碰的題狀     | 狀況:2<br>這裡有很多關於動手做的課程,感覺都<br>非常有趣,但要如何看各項課程內容是<br>什麼呢?從標題無法點,好像也沒有點<br>選了解課程的地方? | 狀況:1<br>有課程時間表、各項課程介紹,順利找到<br>相關課程介紹說明。                                                                                                    | 狀況:1<br>看了課程內容介紹後,再次來到"我要報<br>名"頁面,幫小朋友報名感興趣的課程。                                                                                                    |
| 碰的題狀     | 狀況:2<br>看到上方有"活動內容"的按鈕,各項<br>動手做的課程應該會在這裡有介紹吧,<br>點選看看。                          |                                                                                                    | 狀況:2<br>發現"活動內容"中有針孔相機的課程,<br>但此頁我要報名中,卻沒有該項課程的報<br>名資訊,感到疑惑?是課程還沒開放報名<br>的關係嗎?                                                                                                    |
| 碰的題狀     |                                                                                  |                                                                                                    | 狀況:1<br>那先報名已經開放的課程好了                                                                                                    |

| 頁面<br>名稱 | 會員登入提醒頁面                                                                                                    | 會員登入頁面                                   | 登入成功後的顯示頁面                                                                                                    |
|----------|----------------------------------------------------------------------------------------------------|------------------------------------------|----------------------------------------------------------------------------------------------------|
| 畫面       | BREA         BREA           BREA         PECIDER           BREA         PECIDER |                                          | 設計         設計         設計         設計         設計         設計         設計         設計         設計         設計         設計         設計         設計         設計         設計         設計         設計         設計         設計         設計         設計         設計         設計         設計         設計         ご         ご         ご< |
| 碰的题狀     | 狀況:1<br>報名課程要先加入會員或登入會員。                                                                                                    | 狀況:1<br>依照指示登入或加入會員,也可以使用<br>Google帳號登入。 | 狀況:1<br>登入成功後,接著顯示我要報名該項課程<br>的頁面,讓我確認欲報名的課程資訊和基<br>本資料。                                                                                                    |

| 頁面<br>名稱 | 提醒視窗頁面                                                                                                    | 點選提醒視窗"確定"按鈕後的顯示頁面                          | 一起 FUN 寒假頁面                                                                                                    |
|----------|----------------------------------------------------------------------------------------------------|---------------------------------------------|----------------------------------------------------------------------------------------------------|
| 畫面       |                                                                                                    |                                             | 田田田田     田田田田     田田田田     田田田田     田田田田     田田田田     田田田田     田田田田     田田田田     田田田田     田田田田     田田田田     田田田田     田田田田     田田田田     田田田田     田田田田     田田田田     田田田田     田田田田     田田田田     田田田田     田田田     田田田     田田田     田田田     田田田     田田田     田田田     田田田     田田     田田     田田     田田     田田     田田     田田     田田     田田     田田     田田     田田     田田     田田     田田     田田     田田     田田     田田     田田     田田     田田     田田     田田     田     田田     田田     田田     田     田田     田田     田田     田     田田     田田     田田     田田     田     田田     田田     田田     田     田田     田田     田田     田     田田     田田     田田     田     田     田田     田田     田     田     田田     田     田     田田     田田     田     田     田田     田     田 |
| 碰的題狀到問或況 | 狀況:3<br>提醒報名者的年齡不符,已超過最大年<br>齡限制,這樣是說我不能用自己的科博<br>館帳號幫小朋友報名課程,必須另外幫<br>小朋友申請科博館帳號,然後再用小朋<br>友的帳號來報名課程嗎?好像是這樣才<br>可以順利報名。 | 狀況:1<br>確認提醒視窗中的訊息後,點選確認後,<br>回到動手做我要報名的頁面。 | 狀況:1<br>無法幫小朋友報名動手做課程,那回來一<br>起FUN 寒假頁面找找有沒有可以我和他一<br>起參加的活動吧。                                                                                                    |
| 碰的題狀     | 狀況:2<br>不能以自己的帳號幫小朋友報名,還得<br>另外申請小朋友的帳號,感覺有點不方<br>便。                                                                     |                                             |                                                                                                    |

| 頁面<br>名稱 | 「美言雅語」系列活動頁面      | 點選左側"活動內容"後的顯示頁面          | 點選左側"我要報名"後的顯示頁面   |
|----------|-------------------|---------------------------|--------------------|
| 畫面       |                   |                           |                    |
| 碰到       | 狀況:1              | 狀況:1                      | 狀況:1               |
| 的問       | 這個活動也是挺有趣的,且國小三年級 | 可以進一步地了解活動時間、內容。          | 可以只報名其中一項活動,不用三項都參 |
| 題或       | 以上包含社會大眾就可以參加,適合我 |                           | 加。                 |
| 狀況       | 带他一起參加。           |                           |                    |
|          |                   | 狀況:2                      |                    |
| 碰到       |                   | 活動二~四中的「NANUSA 聽泰雅」系列     |                    |
| 的問       |                   | 09:45-10:45 主題活動有三個,報名後就要 |                    |
| 題或       |                   | 三個都參加嗎?還是可以只報名一個?不        |                    |
| 狀況       |                   | 太清楚,等等報名時候應該有寫吧。          |                    |
|          |                   |                           |                    |

| 頁面<br>名稱 | 確認報名資訊 頁面                                                                                                    | 報名紀錄 頁面                                                                                                    | 一起 FUN 寒假頁面                                                                                                    |
|----------|----------------------------------------------------------------------------------------------------|----------------------------------------------------------------------------------------------------|----------------------------------------------------------------------------------------------------|
| 畫面       | With the second second seco | State<br>State<br>State | 田田田忠 学校研究所 新田田和田 学校所用 4月70年月日日 新田村村市     日田 - 1000-100-100-100-1     日 - 1000-100-100-1     日 - 1000-100-100-1     日 - 1000-100-100-1     日 - 1000-100-100-1     日 - 1000-100-100-100-1     日 - 1000-100-100-100-100-100-100-100-100- |
| 碰到       | 狀況:1                                                                                                    | 狀況:1                                                                                                    | 狀況:1                                                                                                    |
| 的問       | 送出報名前,再次確認報名資訊。                                                                                                    | 列出報名的相關資訊。                                                                                                    | 關掉我剛剛報名成功的視窗,重新回到一                                                                                                    |
| 題或       |                                                                                                    |                                                                                                    | 起 FUN 寒假頁面。                                                                                                    |
| 狀況       |                                                                                                    |                                                                                                    |                                                                                                    |
| 碰的題狀     |                                                                                                    | 狀況:2<br>這樣看來,好像還是只有我自己報名成<br>功,如果要幫我的小朋友報名,還是得幫<br>他申請一個科博館帳號,不然他就沒辦法                                                                                                    |                                                                                                    |
|          |                                                                                                    | · 我名 ] 。                                                                                                    |                                                                                                    |
| 碰到       |                                                                                                    | 狀況:2                                                                                                    |                                                                                                    |
| 的問       |                                                                                                    | 我要去幫小朋友申請科博館帳號,要怎麼                                                                                                    |                                                                                                    |
| 題或       |                                                                                                    | 離開這裡呢?關掉這個視窗可以嗎?                                                                                                    |                                                                                                    |
| 狀況       |                                                                                                    |                                                                                                    |                                                                                                    |

| 頁面<br>名稱 | 「美言雅語」系列活動頁面     | 點選左側"我要報名"後的顯示頁面   | 確認報名資訊 頁面                                                                                                    |
|----------|------------------|--------------------|----------------------------------------------------------------------------------------------------|
| 畫面       |                  |                    | 発発名           (1)         (1)           (2)         (2)           (2)         (2)           (2)         (2)           (2)         (2)           (2)         (2)           (2)         (2)           (2)         (2)           (2)         (2)           (2)         (2)           (2)         (2)           (2)         (2)           (2)         (2)           (2)         (2)           (2)         (2)           (2)         (2)           (2)         (2)           (2)         (2)           (2)         (2)           (2)         (2)           (2)         (2)           (2)         (2)           (2)         (2)           (2)         (2)           (2)         (2)           (2)         (2)           (2)         (2)           (2)         (2)           (2)         (2)           (2)         (2)           (2)         (2)           (2)         (2)           (2)         (2) |
|          | 狀況:1             | 狀況:1               | 狀況:2                                                                                                    |
| 碰到       | 再次前往「美言雅語」系列活動頁面 | 再次前往「美言雅語」系列活動的我要報 | 最下方的基本資料還是我的資訊,我還沒                                                                                                    |
| 的問       | 中,要幫我的小朋友報名參加活動。 | 名頁面中,要幫我的小朋友報名參加活  | 有登出嗎?我要登出後,才能幫我的小朋                                                                                                    |
| 題或       |                  | 動。                 | 友加入會員嗎?我要到哪裡登出呢?                                                                                                    |
| 狀況       |                  |                    |                                                                                                    |
|          |                  |                    |                                                                                                    |

| 頁面<br>名稱 | 一起 FUN 寒假頁面                                                        | 動手做頁面                                                                                                    | 動手做我要報名 頁面                                  |
|----------|--------------------------------------------------------------------|----------------------------------------------------------------------------------------------------|---------------------------------------------|
| 畫面       |                                                                    | Image: State of the state of the state |                                             |
| 碰的題狀     | 狀況:1<br>在剛剛報名資訊的頁面中,找不到登出<br>的方法,關掉報名的視窗,再次返回一<br>起FUN 寒假頁面。       | 狀況:1<br>既然都要幫小朋友申請一個帳號了,那同<br>時也可以幫他報名剛剛看的動手做活動,<br>就從動手做這邊的報名,來幫他申請會員<br>吧。                                                                                                    | 狀況:3<br>怎麼還是我的基本資料呢?所以我剛剛沒<br>有登出嗎?好奇怪的情況喔。 |
| 碰的題狀     | 狀況:3<br>可是右上角的會員圖示,呈現"會員登<br>入",這是代表我目前是登入會員狀<br>態?還是要我做登入會員這個動作呢? |                                                                                                    |                                             |

| 頁面<br>名稱 | 一起 FUN 寒假頁面                                                        | 登出成功                                                                                                    | 國立自然科學博物館 首頁                     |
|----------|--------------------------------------------------------------------|----------------------------------------------------------------------------------------------------|----------------------------------|
| 畫面       |                                                                    | 図立自然科學的分類<br>Worker Worker of Warking Walks<br>配合型加点的 - 推測使用 (<br>Worker Surgestably bogsd and<br>高子安全的序章 - 注意描述描述描述<br>開発量 TAMBY Webde<br>0.2018 #Understable # 6 |                                  |
| 碰的題狀     | 狀況:1<br>在剛剛報名資訊的頁面中,怎麼還是出<br>現我的基本資料,只好關掉報名的視<br>窗,再次返回一起FUN 寒假頁面。 | 狀況:1<br>找到登出的方法了,點選後成功登出。                                                                                                    | 狀況:1<br>登出成功,返回國立自然科學博物館的首<br>頁。 |
| 碰的題狀     | 狀況:2<br>右上角呈現我的名字,所以我一直都沒<br>有登出嗎?那剛剛呈現的會員登入是代<br>表"我目前是登入狀態"囉。    |                                                                                                    |                                  |

| 頁面<br>名稱 | 一起 FUN 寒假頁面                                                     | 動手做活動 頁面                                                                                                    | 我要報名 頁面                                                                                                    |
|----------|-----------------------------------------------------------------|----------------------------------------------------------------------------------------------------|----------------------------------------------------------------------------------------------------|
| 畫面       |                                                                 | Image: Second second second | Windowski       Windowski       Windowski |
| 碰到       | 狀況:1                                                            | 狀況:1                                                                                                    | 狀況:1                                                                                                    |
| 的問       | 登出會員成功,再次返回一起 FUN 寒假                                            | 再次來到動手做活動頁面,要幫小朋友報                                                                                                    | 再次來到動手做的我要報名頁面,要幫小                                                                                                    |
| 題或       | 頁面,要幫小朋友報名活動。                                                   | 名活動。                                                                                                    | 朋友報名活動。                                                                                                    |
| 狀況       |                                                                 |                                                                                                    |                                                                                                    |
| 碰的題狀到問或況 | 狀況:2<br>右上角呈現我的名字,所以我一直都沒<br>有登出嗎?那剛剛呈現的會員登入是代<br>表"我目前是登入狀態"囉。 |                                                                                                    |                                                                                                    |

| 頁面<br>名稱 | 動手做我要報名 頁面                                                                                                    | 一起 FUN 寒假頁面          | 會員登入 頁面            |
|----------|----------------------------------------------------------------------------------------------------|----------------------|--------------------|
| 畫面       | ビジェ         ビジェ         ビ         ビジェ         ビジェ         ビジェ         ビ         ビジェ         ビ         ビ         ビ         ビジェ         ビ         ビ <th< th=""><th></th><th></th></th<> |                      |                    |
|          | 狀況:3                                                                                                    | 狀況:3                 | 狀況:1               |
| 碰到       | 怎麼還是我的基本資料呢?我剛剛不是                                                                                                    | 出現讓人不解的情況,再次返回一起 FUN | 點選"會員登入"後,出現此頁面,代表 |
| 的問       | 登出了嗎?剛剛也呈現登出成功啊,好                                                                                                    | 寒假頁面,確認右上角的圖示是呈現"會員  | 我目前是登出的狀態。         |
| 題或       | 奇怪的狀況喔                                                                                                    | 登入",這是指"正處於會員登入的狀態"  |                    |
| 狀況       |                                                                                                    | 還是"請我做會員登入的動作"呢?     |                    |
|          |                                                                                                    |                      |                    |

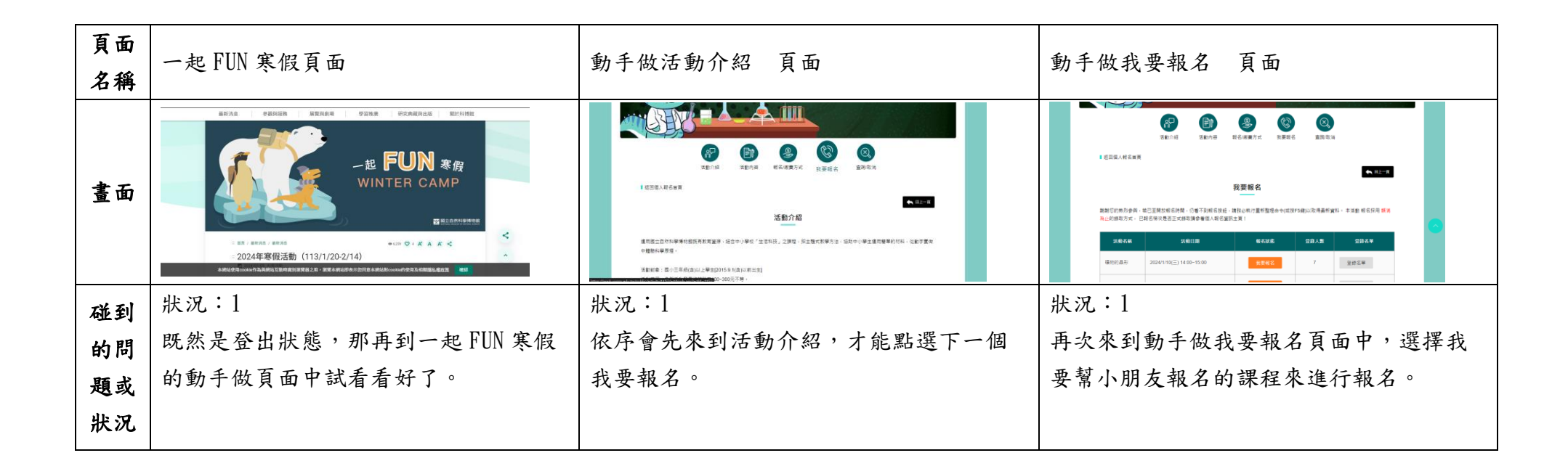

| 頁面<br>名稱 | 報名確認 頁面                                                                                                    | 一起 Fun 寒假 頁面          | 會員登入 頁面                                                                                                    |
|----------|----------------------------------------------------------------------------------------------------|-----------------------|----------------------------------------------------------------------------------------------------|
| 畫面       | Note     Note     Note |                       | 副立 自然科學博物館<br>Matiliana Matiliana Subara<br>単語 Automatil<br>日本の<br>日本の<br>日本の<br>日本の<br>日本の<br>日本の<br>日本の<br>日本の<br>日本の<br>日本の |
|          | 狀況:3                                                                                                    | 狀況:3                  | 狀況:1                                                                                                    |
| 碰到       | 怎麼會這樣,怎麼還是我的基本資料                                                                                                    | 報名資訊中還是我的基本資料,有點奇怪    | 嘗試看看從這裡先幫我的小朋友申請會員                                                                                                    |
| 的問       | 呢?我剛剛不是登出了嗎?                                                                                                    | 的現象,只好再次關掉剛剛的報名頁面,    | 吧,看看會不會改變剛剛遇到的狀況。                                                                                                    |
| 題或       |                                                                                                    | 再次返回一起 Fun 寒假頁面,看看到底什 |                                                                                                    |
| 狀況       |                                                                                                    | 麼狀況。                  |                                                                                                    |
|          |                                                                                                    |                       |                                                                                                    |

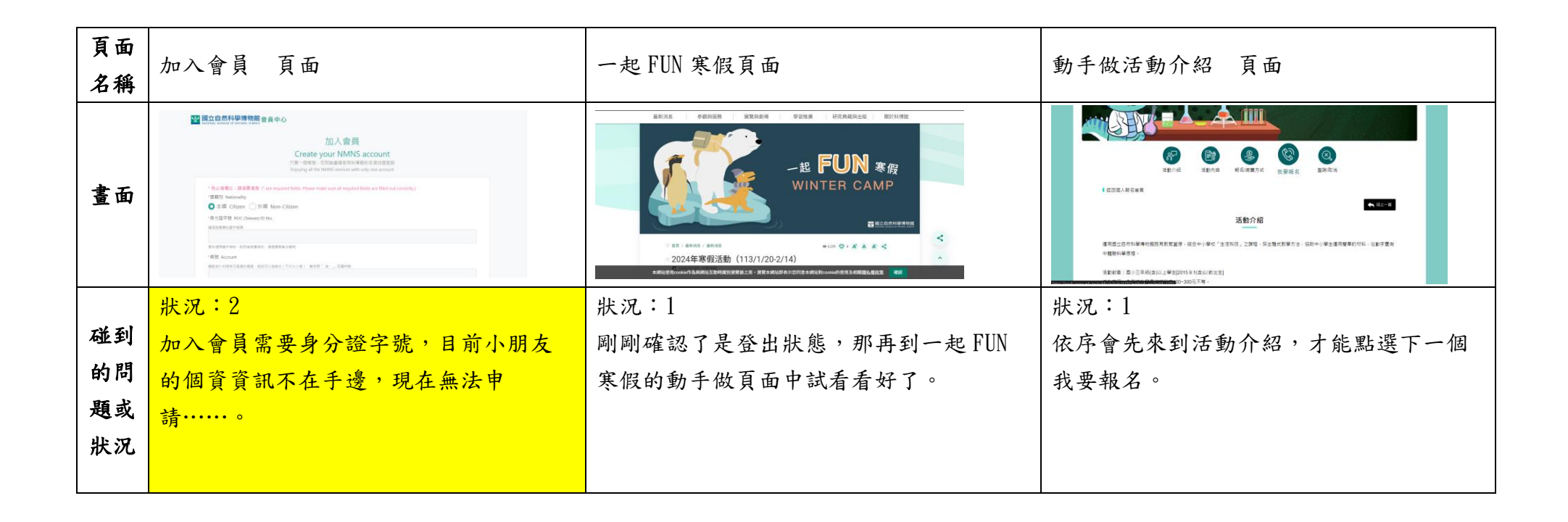

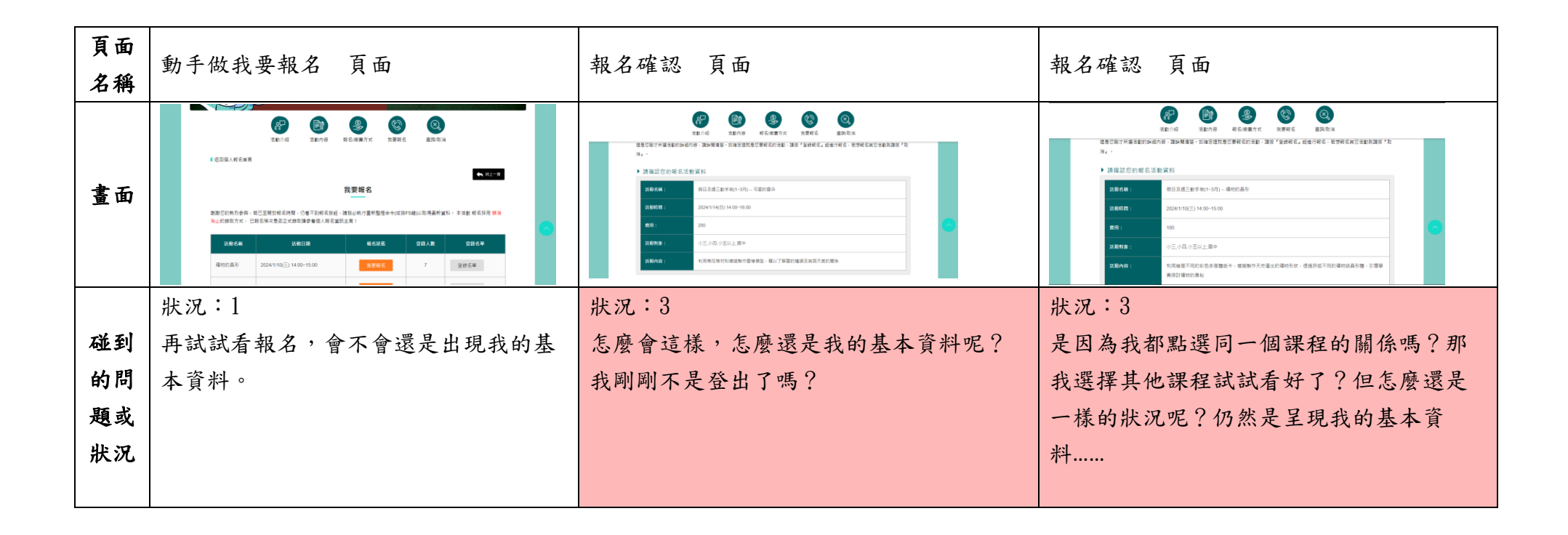

| 頁面<br>名稱 | 一起 FUN 寒假頁面                                                       |  |
|----------|-------------------------------------------------------------------|--|
| 畫面       |                                                                   |  |
| 碰的題狀     | 狀況:1<br>今天先幫自己完成了報名,等明天把小<br>朋的資料收集齊全後,再幫小朋友加入<br>會員,才能順利幫他們報名活動。 |  |

| 101 1 1 1 |                    |                         |                                                 |
|-----------|--------------------|-------------------------|-------------------------------------------------|
| 頁面<br>名稱  | 國立自然科學博物館首頁        | 登入會員 頁面                 | 加入會員 頁面                                         |
| 畫面        |                    |                         | EXAMPLE AND AND AND AND AND AND AND AND AND AND |
| 碰到        | 狀況:1               | 狀況:1                    | 狀況:1                                            |
| 的狀        | 到首頁找尋註冊成為會員的地方,圖示在 | 可以建立帳號,也可以使用 GOOGLE 帳號登 | 依照指示輸入相關資料,必填欄位有標                               |
| 況或        | 右上角,明顯易懂。          | 入,很方便。                  | 示紅色星號,容易理解。                                     |
| 問題        |                    |                         |                                                 |
| 碰到        |                    |                         | 狀況:2                                            |
| 的狀        |                    |                         | 填寫完相關資料後,再點選查看隱私權                               |
| 況或        |                    |                         | 條款、服務條款後,發現上方填寫的密                               |
| 問題        |                    |                         | 碼、密碼再確認、出生年月日等資料都                               |
|           |                    |                         | 消失了,要重新填寫。                                      |
| 碰到        |                    |                         | 狀況:3                                            |
| 的狀        |                    |                         | 填寫完資料後,確認上面的資料都填寫                               |
| 況或        |                    |                         | 無誤後,點選最下方的立即註冊,卻沒                               |
| 問題        |                    |                         | 有反應                                             |
|           |                    |                         |                                                 |

## 補件內容 註冊會員流程

| 頁面<br>名稱 | 隐私权及资讯安全政策 頁面                                                                                           | 服務條款 頁面            | 國立自然科學博物館首頁        |  |
|----------|----------------------------------------------------------------------------------------------------|--------------------|--------------------|--|
| 畫面       | このこのこのであるとなるないでは、「「「」」」では、「」」」では、「」」」」では、「」」」」では、「」」」」では、「」」」」では、「」」」」」では、「」」」」」では、「」」」」」では、「」」」」」」」」」」 |                    |                    |  |
| 碰到       | 狀況:1                                                                                                    | 狀況:1               | 狀況:1               |  |
| 的狀       | 看一下隱私條款的內容,字很多,與之前                                                                                      | 看一下服務條款的內容,字很多,與之前 | 資料都填寫無誤後,點選立即註冊,嘗試 |  |
| 況或       | 其他網站的隱私權及資訊安全政策相似。                                                                                      | 其他網站的隱私權及資訊安全政策相似。 | 數次都沒有反應,只好返回首頁再重新語 |  |
| 問題       |                                                                                                    |                    | 試看。                |  |

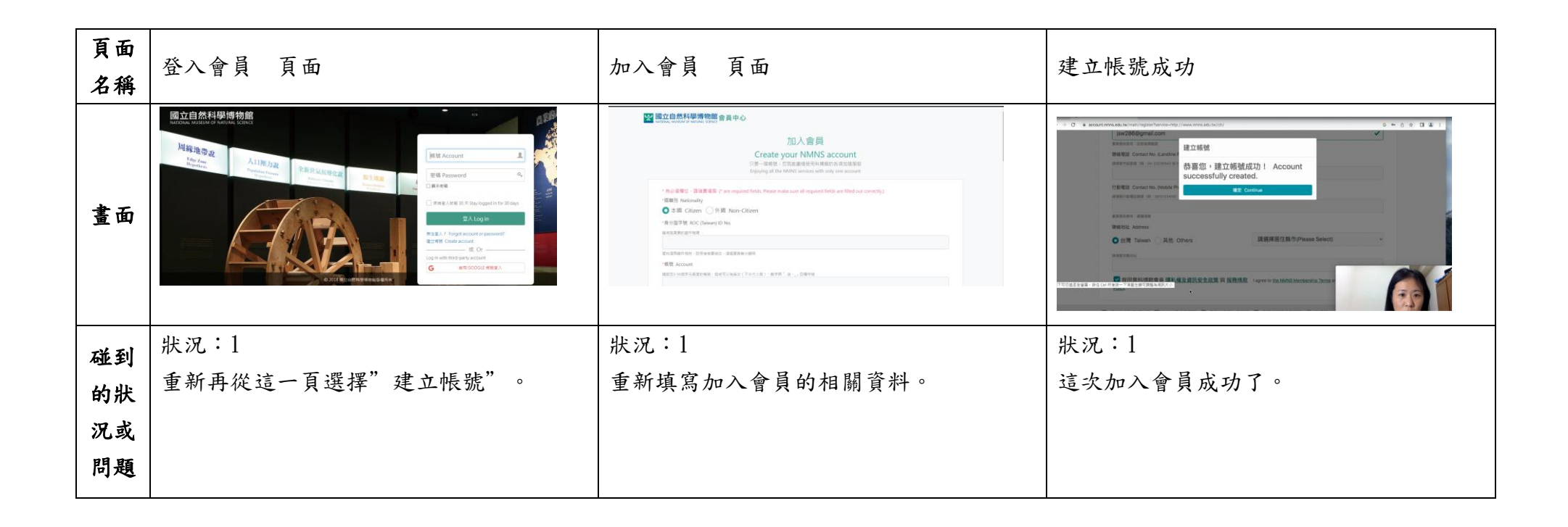

| 頁面<br>名稱 | 國立自然科學博物館首頁                       | 會員中心 頁面                                               | 成功登出                                                                      |
|----------|-----------------------------------|-------------------------------------------------------|---------------------------------------------------------------------------|
| 畫面       |                                   |                                                       | では<br>では<br>の<br>の<br>の<br>の<br>の<br>の<br>の<br>の<br>の<br>の<br>の<br>の<br>の |
| 碰的沉問到狀或題 | 狀況:1<br>點選加入會員成功的確定後,會自動返回<br>首頁。 | 狀況:1<br>確認一下會員中心裡面的內容,可以查詢<br>紅利點數、教育活動報名查詢,非常<br>清楚。 | 狀況:1<br>登出會員,嘗試再次重新登入看看。                                                  |

| 頁面<br>名稱 | 登入會員 頁面         | 會員中心 頁面                                 |         |
|----------|-----------------|-----------------------------------------|---------|
| 畫面       |                 | ● ○ ○ ○ ○ ○ ○ ○ ○ ○ ○ ○ ○ ○ ○ ○ ○ ○ ○ ○ |         |
| 碰到       | 狀況:1            | 狀況:1                                    | 總共花費8分鐘 |
| 的狀       | 輸入剛剛申請成功的帳號、密碼。 | 成功登入且來到此畫面,看來加入會員沒                      |         |
| 況或       |                 | 有問題。                                    |         |
| 問題       |                 |                                         |         |

測試者3:

| 頁面<br>名稱 | 首頁               | 活動報名與預約        | 活動個人報名          | 登入                      | 活動報名首頁                                                                                                    |
|----------|------------------|----------------|-----------------|-------------------------|----------------------------------------------------------------------------------------------------|
| 畫面       |                  |                |                 |                         | PLAY<br>LEARN<br>EXPLORE<br>EDUCATE YOURSELF<br>UNDER<br>UNDER |
| 碰的周期     | 狀況:1<br>尋找活動報名選項 | 狀況:1<br>尋找個人報名 | 狀況:1<br>尋找活動並報名 | 狀況:1<br>需要先登入會員才可報<br>名 | 狀況:1<br>登入後自動跳至活動報<br>名頁面                                                                                                    |
| 狀況       |                  |                |                 |                         |                                                                                                    |

| 頁面<br>名稱 | 活動報名                            | 活動報名          | 活動報名                                                    | 活動報名            | 活動報名                                                                                                    |
|----------|---------------------------------|---------------|---------------------------------------------------------|-----------------|----------------------------------------------------------------------------------------------------|
| 畫面       | ● 32:050000000 名写話的 20.4名<br>PF |               |                                                         |                 | REAL         REAL         REAL         REAL           REAL         REAL         REAL         REAL         REAL         REAL           REAL         REAL         REAL         REAL         REAL         REAL         REAL           REAL         REAL         REAL         REAL         REAL         REAL         REAL           REAL         REAL         REAL         REAL         REAL         REAL         REAL           REAL         REAL         REAL         REAL         REAL         REAL         REAL           REAL         REAL         REAL         REAL         REAL         REAL         REAL           REAL         REAL         REAL         REAL         REAL         REAL         REAL |
| 碰的題狀     | 狀況:1<br>選擇 "類別-幼兒" 沒有<br>任何活動   | 狀況:1<br>改選擇對象 | 狀況:1<br>改選擇 <sup>*</sup> 對象-小二以<br>下 <sup>"</sup> ,沒有活動 | 狀況:1<br>報名狀態已截止 | 狀況:1<br>選擇 2024/1/13(六)<br>14:00~16:00 科學魔術<br>板                                                                                                    |
| 頁面<br>名稱 | 活動報名            | 活動報名                                                                                                    | 活動報名                                                                                                    | 活動報名                                                                                                    | 活動報名                                                                                                    |
|----------|-----------------|----------------------------------------------------------------------------------------------------|----------------------------------------------------------------------------------------------------|----------------------------------------------------------------------------------------------------|----------------------------------------------------------------------------------------------------|
| 畫面       | RIR RE SERVICES | No.         No.         No.         No.         No.         No.           14.14         20.15         60.55         60.15         20.40         20.40           401.26         20.414         60.45         60.45         20.41         20.41           401.26         20.410         100.45         100.45         1         20.41           401.26         20.410         100.45         1         20.41         1           401.26         20.410         100.45         1         20.41         1           401.26         20.410         1         1         20.41         1           401.26         20.410         1         1         20.41         1           401.26         20.410         1         20.41         1         20.41           401.26         20.420         1         20.42         1         20.41 | Image: Series of the series of the series | State     State     State | No.         No.         No. |
| 碰到       | 狀況:1            | 狀況:1                                                                                                    | 1. 狀況:1                                                                                                    | 狀況:3                                                                                                    | 狀況:3                                                                                                    |
| 的問       | 選擇 "我要報名"       | 選擇 2024/1/13(六)                                                                                                    | 確認報名活動資料與基                                                                                                    | 跳出小視窗說我已過最                                                                                                    | 幾秒後頁面自動跳回上                                                                                                    |
| 題或       |                 | 14:00~16:00 科學魔術                                                                                                    | 本資料                                                                                                    | 大年齡限制                                                                                                    | 一頁,並疑惑不能幫小                                                                                                    |
| 狀況       |                 | 板                                                                                                    |                                                                                                    |                                                                                                    | 孩報名嗎                                                                                                    |
| 戊酮       |                 |                                                                                                    | 2.                                                                                                    |                                                                                                    | 狀況:1                                                                                                    |
| 山町       |                 |                                                                                                    |                                                                                                    |                                                                                                    | 再次嘗試報名                                                                                                    |
| 即同       |                 |                                                                                                    |                                                                                                    |                                                                                                    | 可爱的雲朵                                                                                                    |
| 思义       |                 |                                                                                                    |                                                                                                    |                                                                                                    | 2024/2/24(六)                                                                                                    |
| 洑沉       |                 |                                                                                                    |                                                                                                    |                                                                                                    | 14:00~16:00                                                                                                    |

| 頁面<br>名稱 | 活動報名                                                                                                    | 活動報名                                                                                                    | 活動報名首頁                                                                                                    | 活動報名                                                                                                    | 活動報名                                                                                                    |
|----------|----------------------------------------------------------------------------------------------------|----------------------------------------------------------------------------------------------------|----------------------------------------------------------------------------------------------------|----------------------------------------------------------------------------------------------------|----------------------------------------------------------------------------------------------------|
| 畫面       | Brown Brown | E         E         E | CONTRACTOR OF CARDINAL CONTRACTOR OF CARDINAL | TERRET<br>TERRET<br>TERRET | EXERCISE<br>RECE FOR THE RECEIPTION OF THE RECEIPTION OF THE RECEIPT |
| 碰到       | 狀況:3                                                                                                    | 狀況:3                                                                                                    | 狀況:1                                                                                                    | . 狀況:1                                                                                                    | 狀況:2                                                                                                    |
| 的狀       | 再次跳出小視窗說我已過                                                                                                    | 點選"回上一頁"以為                                                                                                    | 報名"攀樹體驗活動"                                                                                                    | 閱讀活動介紹 、注意事                                                                                                    | 一開始沒看到可報名的                                                                                                    |
| 況或       | 最大年齡限制                                                                                                    | 可以回到報名首頁                                                                                                    |                                                                                                    | 項後報名                                                                                                    | 地方,仔細看發現                                                                                                    |
| 問題       |                                                                                                    |                                                                                                    |                                                                                                    |                                                                                                    | 2024/1/10 下午                                                                                                    |
|          |                                                                                                    |                                                                                                    |                                                                                                    |                                                                                                    | 01:00:00 才開放報名                                                                                                    |
| 碰到       | 狀況:3                                                                                                    | 狀況:1                                                                                                    |                                                                                                    |                                                                                                    | 狀況:1                                                                                                    |
| 的狀       | 猜測會員需要符合活動對                                                                                                    | 點選 "返回個人報名首                                                                                                    |                                                                                                    |                                                                                                    | 點選 "返回個人報名首                                                                                                    |
| 況或       | 象才可以報名                                                                                                    | 頁″                                                                                                    |                                                                                                    |                                                                                                    | 頁″                                                                                                    |
| 問題       |                                                                                                    |                                                                                                    |                                                                                                    |                                                                                                    |                                                                                                    |

| 頁面<br>名稱 | 活動報名首頁                                                                                                    | 活動報名                                                                                                    | 活動報名首頁                                                                                                    | 活動報名                                                                                                    | 活動報名                                                                                                    |
|----------|----------------------------------------------------------------------------------------------------|----------------------------------------------------------------------------------------------------|----------------------------------------------------------------------------------------------------|----------------------------------------------------------------------------------------------------|----------------------------------------------------------------------------------------------------|
| 畫面       | CONTRACTOR DECEMBENDED DECEMBENDED<br>DECEMBENDED DECEMBENDED DECEMBENDED DECEMBENDED DECEMBENDED DECEMBENDED DECEMBENDED DECEMBENDED DECEMBENDED DECEMBENDED DECEMBENDED DECEMBENDED DECEMBENDED DECEMBENDED DECEMBENDED DECEMBENDED DECEMBENDED DECEMBENDED DECEMBENDED DECEMBE | 意心用波特思-书描用演体二字-表面計劃)<br>Exact above decc stree above<br>inducedat<br>・ inducedat<br>・ ind | CONTRACTOR OF A CONTRACT OF A CONTRACT OF A | Image: Second second second | Version     Construction       Version     Construction       Version     Construction |
|          | 狀況:1                                                                                                    | 狀況:2                                                                                                    | 狀況:1                                                                                                    | . 狀況:1                                                                                                    | . 狀況:1                                                                                                    |
| 碰到       | 報名 "驚心洞波特展-科                                                                                                    | 找不到報名連結,細看                                                                                                    | 報名「美言雅語」系列                                                                                                    | . 閱讀活動介紹 、注意事                                                                                                    | .選擇報名「美言雅語」                                                                                                    |
| 的問       | 普演講(第三季:觀測計                                                                                                    | 發現要 2024/1/5 下午                                                                                                    | 活動                                                                                                    | 項後報名                                                                                                    | │<br>系列活動NANUSA 聽                                                                                                    |
| 題或       | 劃)"                                                                                                    | 01:00:00 開放報名(當                                                                                                    |                                                                                                    |                                                                                                    | 去班                                                                                                    |
| 狀況       |                                                                                                    | 下時間為1/5早上中午                                                                                                    |                                                                                                    |                                                                                                    | - 3K 7 円                                                                                                    |
|          |                                                                                                    | 時間)                                                                                                    |                                                                                                    |                                                                                                    |                                                                                                    |

| 頁面<br>名稱 | 活動報名                                                                                                    | 活動報名        | 查詢(取消)報名                                          |          |
|----------|----------------------------------------------------------------------------------------------------|-------------|---------------------------------------------------|----------|
| 畫面       | Image: Second system     Image: Second system       Image: Second system     Image: Second system       Image: Second system     Ima |             | Canalization 化化化化化化化化化化化化化化化化化化化化化化化化化化化化化化化化化化化化 |          |
| 碰到       | 3. 狀況:1                                                                                                    | 狀況:1        | 狀況:1                                              | <u> </u> |
| 的狀       | 4. 確認報名活動資料與                                                                                                    | 成功登錄本次活動    | 經查詢是正取且報名成                                        |          |
| 況或       | 基本資料                                                                                                    |             | 功                                                 |          |
| 問題       |                                                                                                    |             |                                                   |          |
| 碰到       |                                                                                                    | 狀況:1        |                                                   |          |
| 的狀       |                                                                                                    | 按下確定後,網頁自動  |                                                   |          |
| 況或       |                                                                                                    | 跳至 "查詢(取消)報 |                                                   |          |
| 問題       |                                                                                                    | 名"          |                                                   |          |
|          |                                                                                                    |             |                                                   |          |

測試者4:

| 畫面               | 「屈蹄胸劑捏 百五                                     | 「幽羽壯座 百五                            | 「學習推廣」的「幼兒科                                                                                                    | 「學習推廣」的「學前機 | 「學習推廣」的「近期活                                                                                                    |
|------------------|-----------------------------------------------|-------------------------------------|----------------------------------------------------------------------------------------------------|-------------|----------------------------------------------------------------------------------------------------|
| 名稱               |                                               | 子百推厘」 只叫                            | 學園」 頁面                                                                                                    | 構團體教學」 頁面   | 動預告」 頁面                                                                                                    |
| 畫面               |                                               | 전 20 전 전 20 전 전 20 전 20 전 20 전 20 전 | BALS         BALS         BALS <th< th=""><th></th><th>BASIN         BASIN         VICA         DIALALIS         BUILD           1.01         1.000         1.000         1.000         0.000         0.000           1.02         2.000         1.000         0.000         0.000         0.000         0.000           1.000         2.000         0.000         0.000         0.000         0.000         0.000         0.000         0.000         0.000         0.000         0.000         0.000         0.000         0.000         0.000         0.000         0.000         0.000         0.000         0.000         0.000         0.000         0.000         0.000         0.000         0.000         0.000         0.000         0.000         0.000         0.000         0.000         0.000         0.000         0.000         0.000         0.000         0.000         0.000         0.000         0.000         0.000         0.000         0.000         0.000         0.000         0.000         0.000         0.000         0.000         0.000         0.000         0.000         0.000         0.000         0.000         0.000         0.000         0.000         0.000         0.000         0.000         0.000         0.000         0.000         0.000         0.000</th></th<> |             | BASIN         BASIN         VICA         DIALALIS         BUILD           1.01         1.000         1.000         1.000         0.000         0.000           1.02         2.000         1.000         0.000         0.000         0.000         0.000           1.000         2.000         0.000         0.000         0.000         0.000         0.000         0.000         0.000         0.000         0.000         0.000         0.000         0.000         0.000         0.000         0.000         0.000         0.000         0.000         0.000         0.000         0.000         0.000         0.000         0.000         0.000         0.000         0.000         0.000         0.000         0.000         0.000         0.000         0.000         0.000         0.000         0.000         0.000         0.000         0.000         0.000         0.000         0.000         0.000         0.000         0.000         0.000         0.000         0.000         0.000         0.000         0.000         0.000         0.000         0.000         0.000         0.000         0.000         0.000         0.000         0.000         0.000         0.000         0.000         0.000         0.000         0.000 |
|                  | 狀況:2                                          | 狀況:1                                | 狀況:1                                                                                                    | 狀況:1        | 狀況:2                                                                                                    |
|                  | 很快可以找到近期的展                                    | 可以很快發現科博館所                          | 發現會將地點作成超連                                                                                                    | 不確定該頁面下方所列  | 在內容裡有找到「教育                                                                                                    |
| -1 -1            | 覽列表,但不確定是以<br>「<br>「<br>「<br>」<br>「<br>       | 提供的活動/服務類型多                         | 結,很方便可以知道場                                                                                                    | 團體教學主題的教學型  | 活動個人報名」的地                                                                                                    |
| 碰到               | ·时间 <b>尸」</b> 或正 展寛<br>主題 · 來排列 · <b>山</b> 不定 | 樣,例如有展出、活                           | 館地點及資訊(游標移過                                                                                                    | 態是「個人報名、團體  | 方,右方也有明顯的                                                                                                    |
| 的狀               | 這些展覽是否對於參展                                    | 動、導覽、團體導覽等                          | 去也會有互動功能),也                                                                                                    | 上課」,或是「團體報  | 「註冊帳號」的連結,                                                                                                    |
| 况或               | 民眾有年齡限制(家中                                    | 等                                   | 有建議對象,可以評估                                                                                                    | 名、團體上課」     | 不過前面幾個頁面(如                                                                                                    |
| 问題               | 幼童為學齡前孩童,不                                    |                                     | 是否合適幼童參加                                                                                                    |             | 「彩繪互動區體驗」、                                                                                                    |
|                  | 知道是否合適看展)                                     |                                     |                                                                                                    |             | 「學前機構團體教學」)                                                                                                    |
|                  |                                               |                                     |                                                                                                    |             | 都沒有此連結                                                                                                    |
|                  | 狀況:1                                          |                                     | 狀況:2                                                                                                    |             | 狀況:3                                                                                                    |
| -4 5.1           | 遊標移到上方標題列就                                    |                                     | 不確定幼兒科學園的活                                                                                                    |             | 下方有明顯的活動內                                                                                                    |
| 碰到               | 可以出現內容,蠻方便                                    |                                     | 是否收費(網頁上沒有寫                                                                                                    |             | 容,但是找不到可以報                                                                                                    |
| 的欣               | 的,但到逛網頁到後面                                    |                                     | 明),只能用猜测没窝應                                                                                                    |             | 名的連結或圖示,無法                                                                                                    |
| <b>况</b> 或<br>明距 | 又覺得出現的這些內容                                    |                                     | 該就不用                                                                                                    |             | 報名                                                                                                    |
| 问建               | 占頁面太大,會遮到頁                                    |                                     |                                                                                                    |             |                                                                                                    |
|                  | 面,不便閱讀                                        |                                     |                                                                                                    |             |                                                                                                    |

| 畫面<br>名稱 | 「學習推廣」的「教育<br>活動報名與預約」 頁<br>面                                                                                           | 「註冊帳號」 頁面                                                                    | 「加入會員」 頁面                                                                                                    | 「學習推廣」的「彩繪互<br>動區體驗」 頁面                                                                                                    | 「學習推廣」的「教育活<br>動報名與預約」的「教育<br>活動個人報名」頁面                                                |
|----------|----------------------------------------------------------------------------------------------------|------------------------------------------------------------------------------|----------------------------------------------------------------------------------------------------|----------------------------------------------------------------------------------------------------|----------------------------------------------------------------------------------------|
| 畫面       |                                                                                                    | REAL PARTIES                                                                 |                                                                                                    | CONTRACTOR     CONTRACTOR     CONTRACTON     CONTRACTON     CONTRACTON     CONTRACTON     CONTRACTON     C |                                                                                        |
| 碰的況問     | 狀況:3<br>上一頁因為找不到可<br>以報名的連結,所以<br>進到了標題列裡的<br>「教育活動報名與預<br>約」,但分類方式又跟<br>「學習推廣」內的活<br>動分類不同,不知道<br>可以在那裡報名前面<br>頁面看到的活動 | 狀況:1<br>因為找不到可以報名的連<br>結,所以決定先註冊帳<br>號,猜想會不會有一個活<br>動總列表,這樣可以方便<br>報名有意參加的活動 | 狀況:1<br>打完註冊資料按「立即<br>註冊」要送出,發現無<br>法送出,也沒有出現什<br>麼明顯的訊息,但往上<br>確認後才發現輸入的資<br>料有一筆不符格式,個<br>人覺得應該有一個對話<br>框跳出來比較明顯 | 狀況:1<br>主題活動內容(含適合年<br>齡、體驗時段、預約時<br>段等)也清楚                                                                                                    | 狀況:3<br>再回到「教育活動報名<br>與預約」 頁面,想要找<br>到有意報名的活動的報<br>名連結,但仍找不到                           |
| 碰的況問     |                                                                                                    |                                                                              | 狀況:1<br>生日欄位不能用打的,<br>只能用選的,不過也無<br>訪                                                                              |                                                                                                    | 狀況:2<br>活動項目很多,只能初<br>步看到合適年齡,但是<br>點入後發現多數活動都<br>需要收費,個人覺得可<br>以在此頁就加上收費標<br>準以作為選擇參考 |

|    |  | 狀況:2        |  |
|----|--|-------------|--|
|    |  | 又再次去前面幾項頁面  |  |
| 碰到 |  | (如「關於幼兒科學   |  |
| 的状 |  | 園」、「彩繪互動區體  |  |
| 况或 |  | 驗」等)確認是否登入後 |  |
| 问規 |  | 頁面有所不同,期待可  |  |
|    |  | 以有報名的連結顯示   |  |

| 畫面名稱     | 「學習推廣」的「彩繪互<br>動區體驗」 頁面                                                                                                    | 「展覽與劇場」的「當期<br>展覽」 頁面                                                                                                    | 「展覽與劇場」的「張牙<br>舞爪-哺乳動物牙齒與爪<br>足特展」 頁面                                                 | 「展覽與劇場」的「張牙<br>舞爪-哺乳動物牙齒與爪<br>足特展」的「特展主題網<br>站」的「台灣哺乳動物介<br>紹」 頁面                    | 「學習推廣」的「教育活<br>動報名與預約」的「古風<br>窯旅一日遊」 頁面                                                                                                    |
|----------|----------------------------------------------------------------------------------------------------|----------------------------------------------------------------------------------------------------|---------------------------------------------------------------------------------------|--------------------------------------------------------------------------------------|----------------------------------------------------------------------------------------------------|
| 畫面       | 402.00         402.00         402.40         0.40         0.40         0.40           AVERANCE         402.40         402.40         0.40         0.40         0.40           AVERANCE         402.40         402.40         0.40         0.40         0.40           AVERANCE         402.40         402.40         402.40         0.40         0.40         0.40           AVERANCE         400.40         400.40         400.40         400.40         0.40         0.40         0.40         0.40         0.40         0.40         0.40         0.40         0.40         0.40         0.40         0.40         0.40         0.40         0.40         0.40         0.40         0.40         0.40         0.40         0.40         0.40         0.40         0.40         0.40         0.40         0.40         0.40         0.40         0.40         0.40         0.40         0.40         0.40         0.40         0.40         0.40         0.40         0.40         0.40         0.40         0.40         0.40         0.40         0.40         0.40         0.40         0.40         0.40         0.40         0.40         0.40         0.40         0.40         0.40         0.40         0.40 | OLDA         OLDA         OLDA         OLDA         OLDA           1         CALL         CALL         CALL         CALL         CALL           1         CALL         CALL         CALL         CALL         CALL         CALL           1         CALL         CALL |                                                                                       |                                                                                      | Compared Compared Comp |
| 碰的況問到狀或題 | <ul> <li>狀況:2</li> <li>回到想要報名活動的該</li> <li>頁面,想找線上諮詢</li> <li>的,找到僅可以用電話</li> <li>或 MAIL 方式,進行諮</li> <li>詢(使用網頁為非上班</li> <li>時間,所以電話應無法</li> <li>提供諮詢服務)</li> </ul>                                                                                                    | 狀況:2<br>不知道各活動是以「主<br>題類別」或是「展出時<br>程」或是其他方式來分<br>類                                                                                                    | 狀況:1<br>仍然不確定是否要報<br>名,但是發展網頁有雙<br>語功能,也有展覽的先<br>導說明,覺得可以在看<br>展前與孩童先作預備閱<br>讀/科普一下很好 | 狀況:1<br>覺得如果針對學齡前孩<br>童是無法自行閱讀該網<br>頁的,對於國小孩童來<br>說該內容沒有注音或語<br>音也會有點辛苦,需要<br>家長陪同才行 | 狀況:3<br>辦理活動地點建議用跟<br>「活動日期」、「活動對<br>象」一樣用列點方式<br>說明,如果只在內容內<br>說明,要看很久才能知<br>道,覺得不是很方                                                                                                    |
| 碰的沉問     |                                                                                                    |                                                                                                    |                                                                                       | <ul><li>狀況:3</li><li>上方工作列「01」、</li><li>「02」、「03」…没有作</li><li>用</li></ul>            | 狀況:1<br>有活動細節、收費、退<br>費…的明顯說明                                                                                                    |

|    | 「學習推廣」的「教育                                      |  |  |
|----|-------------------------------------------------|--|--|
| 畫面 | 活動報名與預約」的                                       |  |  |
| 名稱 | 「飛行器動手做大補                                       |  |  |
|    | 帖」頁面                                            |  |  |
| 畫面 |                                                 |  |  |
| 碰到 | 狀況:3                                            |  |  |
| 的狀 | 於該活動頁面進行報名                                      |  |  |
| 山北 | 後,才發現因為會以帳                                      |  |  |
| 儿蚁 | 號註冊者的年齡被限制                                      |  |  |
| 问题 | 無法報名                                            |  |  |
|    | 狀況:3                                            |  |  |
|    | 不清楚活動是參與者一                                      |  |  |
|    | 個人代表報名、或是可                                      |  |  |
|    | 以家長帶小孩以組為單                                      |  |  |
| 碰到 | 位一組報名(台中的親子                                     |  |  |
| 的狀 | 館報名系統是以註冊者-                                     |  |  |
| 況或 | 家 長 為 代 表 報 名 , 凡 方                             |  |  |
| 問題 | 現八幼重姓名寺貝乱,<br>以知為留位夕), 所以不                      |  |  |
|    | 以組為平位石),所以不<br>法林果不是一開始應該                       |  |  |
|    | <i>用定尺百尺                                   </i> |  |  |
|    | 仍然沒有成功報名任何                                      |  |  |
|    | 活動                                              |  |  |

## 測試者5:

| 頁面<br>名稱 | 首頁         | 服務選項       | 活動報名與預約    | 登入會員       | 填寫緊急聯絡人    |
|----------|------------|------------|------------|------------|------------|
| 畫面       |            |            |            |            |            |
|          | 狀況:1       | 狀況:1       | 狀況:1       | 狀況:1       | 狀況:2       |
| 碰到       | 一進入首頁就看到主題 | 點選參觀與服務,就會 | 活動報名裡面就6個選 | 要報名前還是要先登入 | 都已經登入會員了,還 |
| 的狀       | 宣傳,往下滑就是日  | 一次性地出現全部的選 | 項,看起來滿簡單的, | 會員,雖然有點麻煩, | 一定要填寫緊急聯絡  |
| 況或       | 期、營業時間和重要資 | 項,也可以很快找到活 | 直接選個人報名    | 但是這樣才能準確登記 | 人,才能離開會員資料 |
| 問題       | 訊,一目了然的感覺很 | 動報名與預約的選項  |            |            | 的網頁,一點都不想填 |
|          | 棒          |            |            |            | 寫          |
|          |            | 狀況:2       |            |            |            |
|          |            | 但後來發現不論游標滑 |            |            |            |
| 碰到       |            | 到哪個選項,不用點  |            |            |            |
| 的狀       |            | 選,都是出現一樣的畫 |            |            |            |
| 况或       |            | 面,會覺得有點混亂, |            |            |            |
| 問題       |            | 東西很多的感覺    |            |            |            |
|          |            |            |            |            |            |

| 頁面<br>名稱 | 會員專區       | 點選-創意玩科學研習  | 活動介紹       | 我要報名                                                                                                    | 活動選擇頁面      |
|----------|------------|-------------|------------|----------------------------------------------------------------------------------------------------|-------------|
| 畫面       |            |             |            | Image: Internet in the state of the state of the stat |             |
|          | 狀況:3       | 狀況:1        | 狀況:1       | 狀況:1                                                                                                    | 狀況:1        |
| 碰到       | 填完緊急聯絡人之後, | 選項都不複雜,找到覺  | 活動介紹非常的詳細, | 了解資訊後想要報名,                                                                                                    | 其實回到頁面,有發現  |
| 的狀       | 找不到回去報名的畫  | 得好玩的然後點選進去- | 連報名的費用等等都有 | 結果已經截止,只好重                                                                                                    | 每個活動的下面說明都  |
| 況或       | 面,在會員專區卡住  | 選了創意玩科學研習   |            | 新選擇活動                                                                                                    | 有報名的時間和狀態(已 |
| 問題       |            |             |            |                                                                                                    | 截止、已額滿),還是蠻 |
|          |            |             |            |                                                                                                    | 清楚的         |
| 碰到       | 狀況:2       |             |            |                                                                                                    |             |
| 的狀       | 點了左上角的網頁標題 |             |            |                                                                                                    |             |
| 況或       | -教育活動個人報名, |             |            |                                                                                                    |             |
| 問題       | 才回到報名頁面    |             |            |                                                                                                    |             |
|          | 狀況:2       |             |            |                                                                                                    |             |
| 碰到       | 點選新選項的時候會一 |             |            |                                                                                                    |             |
| 的狀       | 直出現新的標籤頁面, |             |            |                                                                                                    |             |
| 況或       | 所以才會找不到原本的 |             |            |                                                                                                    |             |
| 問題       | 畫面         |             |            |                                                                                                    |             |
|          |            |             |            |                                                                                                    |             |

| 頁面<br>名稱 | 網站導覽       | 報名活動-探究都市生<br>態綠洲與廊道教師研習 | 報名填寫       | 查詢報名       | 取消報名        |
|----------|------------|--------------------------|------------|------------|-------------|
| 畫面       |            |                          |            |            |             |
|          | 狀況:3       | 狀況:2                     | 狀況:1       | 狀況:1       | 狀況:1        |
|          | 網站導覽打開我整個傻 | 因為幾乎都不能報名,               | 一定要填寫手機和餐食 | 右上角的小框框會一直 | 很簡單的就可以取消,而 |
| 碰到       | 眼,以為是整個網站的 | 不是還沒開始報名,就               | 才能送出報名資訊,但 | 存在,我報名點選由上 | 且取消還可以再重新報  |
| 的狀       | 簡易說明,結果竟然是 | 是已截止、已額滿,所               | 也很簡單啦,這樣就報 | 角的查詢報名,就出現 | 名,真的很棒      |
| 況或       | 教我怎麼使用快捷鍵, | 以只好隨便找一個可以               | 名成功了       | 這個畫面,也可以直接 |             |
| 問題       | 一點也不想了解,太多 | 報名的試試看                   |            | 在這裡做取消報名   |             |
|          | 了,看了也記不住,  |                          |            |            |             |
|          |            |                          |            |            |             |

設計專家:

| 頁面<br>名稱 | 國立自然科學博物館  | 主選單                                                                                                    | 教育活動個人報名                                                      | 活動列表                                                                                                    |
|----------|------------|----------------------------------------------------------------------------------------------------|---------------------------------------------------------------|----------------------------------------------------------------------------------------------------|
| 畫面       |            | Image: conversion in the second state of the second state of the sec |                                                               | RPTISED<br>RECEIPTION<br>RECEIPTION<br>REC |
| 碰的況問     | 狀況1:<br>順利 | 狀況1:<br>一開始找不到教育<br>活動,因為導航列是<br>寫「活動報名與預<br>約」後來看到了教育<br>活動                                                                                                    | 狀況1:<br>個人報名,包含家庭嗎?因<br>為在最上面的介紹有提及團<br>體、個人、家庭、學校。所以<br>不確定。 | 狀況1:<br>設計專家:什麼叫社會大<br>眾?可以寫清楚幾歲以上。<br>適不適合親子,不確定。                                                                                                    |

| 頁面<br>名稱 | 查看活動內容                                                                                                    | 查看可報名的場次                                                                                                    | 填寫註冊表單                                                                                                    | 填寫報名表單                                                                                                    |
|----------|----------------------------------------------------------------------------------------------------|----------------------------------------------------------------------------------------------------|----------------------------------------------------------------------------------------------------|----------------------------------------------------------------------------------------------------|
| 畫面       | with the second second | A CONTRACT OF A CONTRACT OF A | 副王朝王 Contact The Johnson Phonel<br>田王王 Contact The Johnson Phone<br>田王王 Contact The Johnson Phone<br>田王王 Contact The Johnson Phone<br>田王王 Contact The Johnson Phone<br>田王王 Contact The Johnson Phone<br>田王王 Contact The Johnson Phone<br>田王王 Contact The Johnson Phone<br>田王王 Contact The Johnson Phone<br>田王王 Contact The Johnson Phone<br>田王王 Contact The Johnson Phone<br>田王 Contact The Johnson Phone<br>田王 Contact The Johnson Phone<br>日 田王 Contact The Johnson Phone<br>日 田王 Contact The Johnson Phone<br>日 | > 防視認識的基本資料           各台國支算:         C1206/7877           新名:         科気均           出生享月日:         1984/10/2           李書:         0022487480           泰素::         第 |
| 碰的況問     | 狀況1:<br>活動介紹沒有問題。資訊也<br>很清楚。                                                                                                    |                                                                                                    | 狀況1:<br>註冊,可以選「市」,基本<br>上應該要能選「區」                                                                                                    | 狀況1:<br>會自動帶入註冊資訊,方便報名。<br>但無法幫小朋友報名。<br>這樣就報名完成了。                                                                                                    |